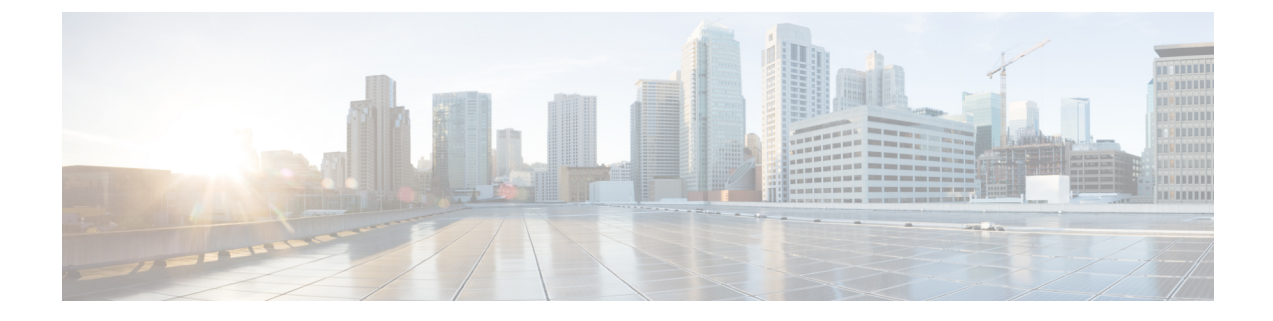

# ネットワークの正常性と KPI のモニター

ここでは、次の内容について説明します。

- Health Insights の概要 (1ページ)
- KPI の管理 (9ページ)
- KPI プロファイルの管理 (26ページ)
- Health Insights のトラブルシューティング (36 ページ)

# Health Insights の概要

Health Insights は、リアルタイムで重要業績評価指標(KPI)のモニター、分析、アラート、トラブルシューティングを行うネットワーク正常性アプリケーションです。

動的検出および分析モジュールを構築できるので、オペレータはユーザー定義のロジックで ネットワークイベントをモニターし、アラートを生成できます。

また、モデル駆動型テレメトリとSNMPベースのテレメトリに基づいて事前に作成された KPI が用意されています。Health Insights 推奨エンジンは、データマイニングを使用してネットワークを分析し、どのテレメトリパスを有効にしてモニターすればよいかを提示します。

#### C-

**重要** KPIと Health Insights を使用してテレメトリを収集する場合は、拡張 Cisco Crosswork Data Gateway を構成しておく必要があります。

(注) Health Insights で推奨エンジンを機能させるには、Cisco Crosswork Health Insights とデバイスとの間に接続を確立する必要があります。デバイス自体、Crossworkのデバイス構成、および Crossworkのデバイスの認証情報プロファイルで、NETCONF プロトコルを有効にしてください。

Health Insights は、デバイスリンクのリンク帯域幅使用率データを収集するように構成されています。そして、一定期間がすぎると、リンクごとにパフォーマンスの基準を確立します。リ

ンクが基準から逸脱してアラートが生成された場合は、Health Insights がそのアラートを検出 するので、適切なプレイブックを実行して、ネットワークを再構成し、問題を解決できます。

次に大まかな例を挙げて、Health Insights が他の Cisco Crosswork Network Controller コンポーネ ントとどのように対話するのか、その概要を示します。

- Health Insights が異常を検出:ネットワーク内の各リンクでモニターしている光ビットエ ラーレートが突然増大します。
- 変更自動化プレイブックが自動的に修復:ただちにアップリンクに切り替えます。サービスを復元します。チケットを開きます(ユーザーが手動で開始)。ネットワークエンジニアにアラートを発します。

対話の複雑さは、異常のタイプ、異常の検出方法、異常の修復に使用するプレイブックによっ て異なります。変更自動化プレイブックを使用してあらゆる形式のネットワーク修復を調整で きるため、問題解決のループを閉じ、ネットワークのダウンタイムを最小限に抑えることがで きます。

# Health Insights アラートダッシュボード

Health Insights アラートダッシュボードでは、リアルタイムのネットワーク状態イベントに基づいたデバイス正常性サマリー情報を確認できます。特定のデバイスグループとペアになっている KPI センサーのネットワークビューが表示されます。Health Insights は、ユーザー定義の論理に基づいて、カスタマイズ可能なイベントとアラートを生成します。

(注)

アラートダッシュボードには、個々の KPI アラートが表示されます。ただし、デバイスで KPI を有効にするメカニズムは、KPI プロファイルを介して行われます。

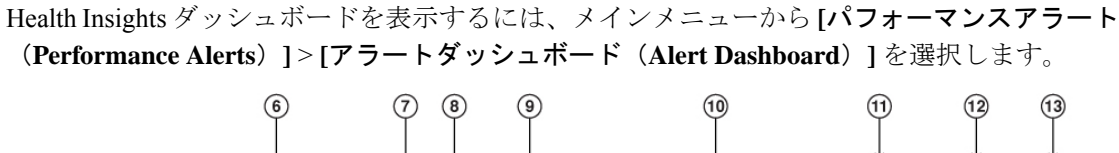

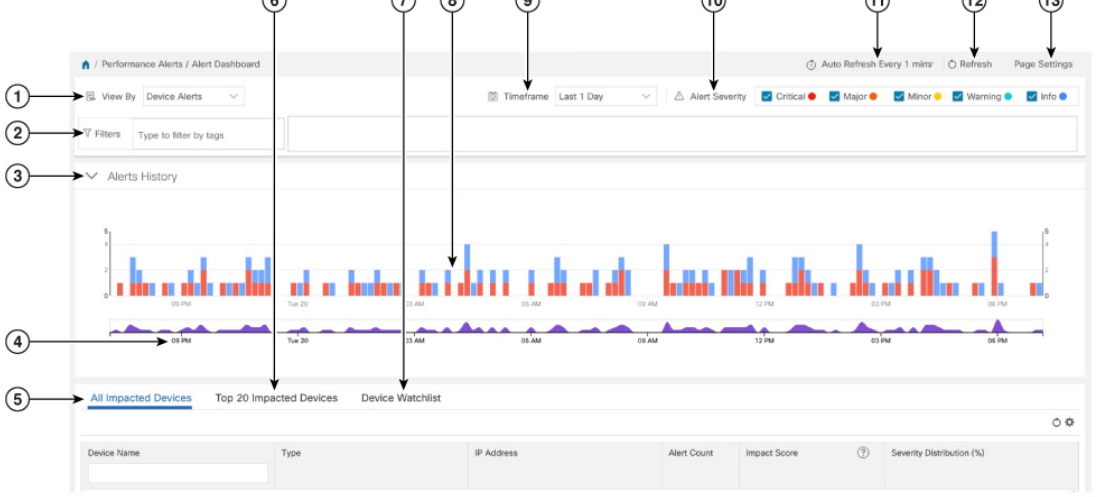

| 項目 | 説明                                                                                                    |  |  |  |  |  |  |
|----|----------------------------------------------------------------------------------------------------|--|--|--|--|--|--|
| 1  | [デバイス/KPIアラートセレクタ (Device/KPI Alert Selector)]: デバイスアラートと KPI アラート情報を切り替えるには、ここをクリックします。                                                                                           |  |  |  |  |  |  |
| 2  | [フィルタ(Filters)]: このフィールドを使用すると、関連付けられたタグ名で<br>アラートダッシュボード情報をフィルタ処理できます。タグを選択するには、<br>次のいずれかの手順を実行します。                                                                              |  |  |  |  |  |  |
|    | <ul> <li>・使用するタグがわかっている場合は、[タグでフィルタ処理するタイプ(<br/>to filter by Tags)]フィールドにそのタグを入力し、対応するチェック:<br/>クスをオンにします。さらに別のタグを選択するには、この手順を繰<br/>します。</li> </ul>                                |  |  |  |  |  |  |
|    | <ul> <li>・現時点で使用可能なタグの中からタグを選択する場合は、次の手順を実行します。</li> </ul>                                                                                                    |  |  |  |  |  |  |
|    | 1. [タグでフィルタ処理するタイプ(Type to filter by Tags)] フィールド<br>に、任意の文字を入力して、結果リストを開きます。                                                                                                    |  |  |  |  |  |  |
|    | 2. リストの下部にある [すべてのタグの表示 (View All Tags)] リンクを<br>クリックします。                                                                                                    |  |  |  |  |  |  |
|    | 3. 使用する各タグのチェックボックスをオンにし、[フィルタの適用<br>(Apply Filters)]をクリックします。                                                                                                    |  |  |  |  |  |  |
|    | 4. ステップ1で入力した文字を削除して、結果リストをクリアします。                                                                                                    |  |  |  |  |  |  |
|    | 作成したタグフィルタは保存されません。そのため、別のウィンドウを開いて<br>からアラートダッシュボードに戻る場合は、タグフィルタを再作成する必要が<br>あります。                                                                                                |  |  |  |  |  |  |
| 3  | [アラート履歴(Alerts History)]: このダッシュレットには、選択した期間中に<br>発生したデバイスアラートまたはKPIアラートの総数が表示されます。個々の<br>アラートセットとアラート全体のトレンドの両方が詳細なタイムラインで示さ<br>れます。                                              |  |  |  |  |  |  |
| 4  | [アラートトレンドライン (Alerts Trend Line)]: このラインは、選択した期間<br>におけるアラート全体のトレンドを示しています。[アラートトレンドライン<br>(Alerts Trend Line)]では、次のように、[アラート履歴ライン (Alerts History<br>Line)]内の特定の期間を選択してズームインできます。 |  |  |  |  |  |  |
|    | 1. [アラートトレンドライン (Alerts Trend Line)]の期間の開始点をクリック<br>し、マウスを押したままにします。                                                                                                    |  |  |  |  |  |  |
|    | <ol> <li>カーソルをエンドポイントまでドラッグし、マウスを放します。</li> </ol>                                                                                                    |  |  |  |  |  |  |
|    | [アラート履歴ライン(Alerts History Line)] のビュー全体の表示に戻すには、<br>[アラートトレンドライン(Alerts Trend Line)] の薄い灰色の網掛け部分以外の<br>任意の点をクリックします。                                                               |  |  |  |  |  |  |

| 項目 | 説明                                                                                                    |
|----|----------------------------------------------------------------------------------------------------|
| 5  | [影響を受けたすべてのデバイス (All Impacted Devices)]/[影響を受けたすべてのKPI (All Impacted KPIs)]:選択すると、アラートの影響を受けたすべてのデバイスまたはすべてのKPIが一覧表示されます。影響を受けたデバイスまたはKPI ごとに、次の情報が表示されます。                                                                                                    |
|    | • デバイス名または KPI 名                                                                                                    |
|    | ・デバイスまたは KPI タイプ                                                                                                    |
|    | <ul> <li>IP アドレス:影響を受けたデバイスの IP アドレス。この列は、デバイスの場合にのみ表示されます。</li> </ul>                                                                                                    |
|    | •アラート数:選択した期間中にそのデバイスまたはKPIに対して発生した<br>アラートの総数。                                                                                                    |
|    | <ul> <li>・影響スコア:この値は、次の式で求められます。(5x重大アラートの数)</li> <li>+ (4xメジャーアラートの数) + (3xマイナーアラートの数) + (2x警告<br/>アラートの数) + (1x情報の数)。これらは、デフォルト値です。重み付けは、[ページ設定(Page Settings)]オプションで変更できます。ネット<br/>ワークの正常性をモニターするときは、影響スコアが高いデバイスまたは<br/>KPIに注目します。</li> </ul>                                         |
|    | <ul> <li>・重大度の分散:デバイスまたはKPIのアラートに関連付けられている重大度の内訳を視覚化できます。発生したアラームの数(重大度別の総数)を示すヒントを表示するには、目的のバーセグメントの上にカーソルを置きます。</li> </ul>                                                                                                    |
| 6  | [影響を受けた上位20個のデバイス (Top 20 Impacted Devices)]/[影響を受けた<br>上位20個のKPI (Top 20 Impacted KPIs)]:選択すると、タイルのマップが表示<br>されます。各タイルは、選択した期間中に発生したアラートの数が多かった上<br>位20個のデバイスまたはKPIを表します。マップ内で各タイルが占めるスペー<br>スの量は、発生したアラートの数に対応しています。アラートが多いほど、タ<br>イルが大きくなります。また、タイルは色分けされています。色は、アラート<br>の重大度に対応しています。 |
|    | 特定のデバイスまたはKPIの詳細な情報を表示するには、タイルの中央にある<br>デバイスまたは KPI 名のリンクをクリックします。                                                                                                    |

| 項目 | 説明                                                                                                    |
|----|----------------------------------------------------------------------------------------------------|
| 7  | [デバイスウォッチリスト (Device Watchlist)]/[KPIウォッチリスト (KPI<br>Watchlist)]:選択すると、アラートの影響を受けたデバイスまたは KPI のう<br>ち、[+デバイス/KPIウォッチリストの管理 (+ Manage Deveice/KPI Watchlist)]<br>から選択したものがすべて一覧表示されます。影響を受けたデバイスまたは<br>KPI ごとに、次の情報が表示されます。                                                 |
|    | ・デバイス名または KPI 名                                                                                                    |
|    | ・デバイスまたは KPI タイプ                                                                                                    |
|    | • IP アドレス:影響を受けたデバイスの IP アドレス。この列は、デバイスの場合にのみ表示されます。                                                                                                    |
|    | •アラート数:選択した期間中にそのデバイスまたはKPIに対して発生した<br>アラートの総数。                                                                                                    |
|    | ・影響スコア:この値は、次の式で求められます。(4x重大アラートの数)<br>+(3xメジャーアラートの数)+(2xマイナーアラートの数)+警告ア<br>ラートの数。ネットワークの正常性をモニターするときは、影響スコアが<br>高いデバイスまたは KPI に注目します。                                                                                                    |
|    | <ul> <li>・重大度の分散:デバイスまたはKPIのアラートに関連付けられている重大度の内訳を視覚化できます。発生したアラームの数(重大度別の総数)を示すヒントを表示するには、目的のバーセグメントの上にカーソルを置きます。</li> </ul>                                                                                                    |
| 8  | [アラート履歴 (Alerts History)]:[アラート履歴 (Alerts History)]行には、ア<br>ラートが個別のバーインジケータとして表示されます。その高さは、各時点で<br>収集されたアラートの総数を表します。アラートの各タイプの総数を表示する<br>には、バーインジケータの上にマウスカーソルを置きます。また、[アラートト<br>レンド (Alerts Trend)]行を使用して、アラート履歴の特定の部分をズームイ<br>ンすることもできます。                               |
| 9  | [タイムフレーム (Timeframe)]:過去1時間、過去1日、過去1週間など、<br>ダッシュボードに表示されるアラート情報の期間を指定します。アラート情報<br>だけがダッシュボードに表示され、テレメトリ情報は表示されないことに注意<br>してください。                                                                                                    |
| 10 | [アラート重大度(Alert Severity)]:[アラート履歴(Alert History)]ダッシュ<br>レットに使用されるバーインジケータの色を対応するアラート重大度にマップ<br>します。特定の重大度のアラートを表示または非表示にするには、その重大度<br>のチェックボックスをオンにします。オンのチェックボックスは、その重大度<br>のアラートが発生し、現在表示中であることを示します。オフのチェックボッ<br>クスは、その重大度のアラートが現在表示中でないか、表示された期間中に発<br>生していないことを示します。 |

| 項目 | 説明                                                                                                    |
|----|----------------------------------------------------------------------------------------------------|
| 11 | [自動更新(Auto Refresh)]:ダッシュボードが自動的に更新される頻度を指定します。                                                                                                    |
| 12 | [更新アイコン(Refresh Icon)]: ダッシュボードを更新します。                                                                                                    |
| 13 | [ページ設定(Page Settings)]:特定のセッションに対するデフォルトのページ<br>設定を指定できます。アラートタイプ、タイムフレーム、自動更新、詳細表<br>示、アラート重大度に基づいて、ページ表示をカスタマイズできます。また、<br>ここでは影響スコア計算の重み付けを変更することもできます。 |
| 2  |                                                                                                    |

(注) 特定のKPIの個々のアラートがダッシュボードに表示されます。アラートグループ論理に起因 するアラートは、ダッシュボードに表示されません。影響を受けた結果が表示されるのはAPI だけです。

### ネットワークデバイスのアラートの表示

デバイスでKPIを有効にすると、そのデバイスのアラートを表示し、モニター対象の各業績評価指標のデータを取得できます。

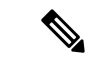

(注) 次の手順で示している KPI は例として挙げたものです。Health Insights で使用可能な KPI は他にもたくさんあります。完全なリストについては、Health Insights KPI のリスト(18ページ)を参照してください。

ステップ1 メインメニューから、[パフォーマンスアラート(Performance Alerts)]>[アラートダッシュボード(Alert Dashboard)]を選択します。Health Insights アラートダッシュボードが表示されます。

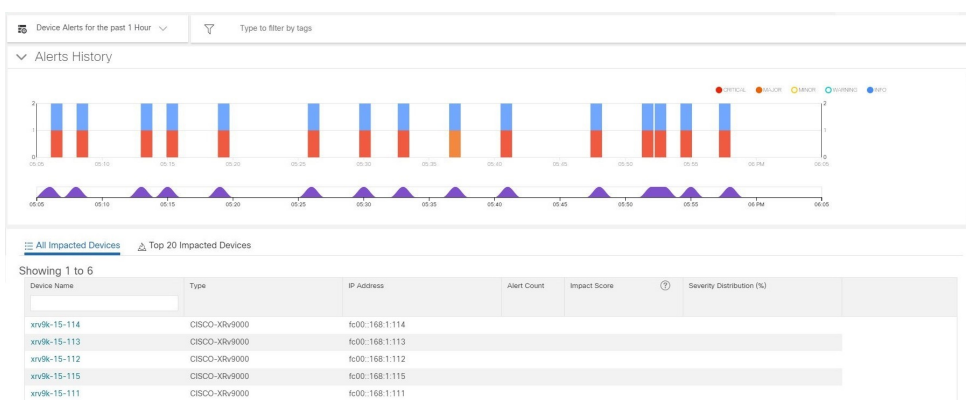

**ステップ2** [デバイスアラート(Device Alerts)] ビューが表示されていることを確認します(必要に応じて[デバイス アラート(Device Alerts)] トグルを選択してください)。次に、[アラート履歴(Alert History)]パネルの 下までスクロールダウンし、[影響を受けたすべてのデバイス(All Impacted Devices)] タブをクリックしま す。ダッシュボードに、アラートのあるデバイスのリストが表示されます。

**ステップ3** [デバイス名 (Device Name)]から詳細を表示するデバイスの名前をクリックします。Health Insights に、 デバイスの基本的な [概要 (Overview)]情報、[アラート履歴 (Alert History)]、[トポロジ (Topology)] マップ、デバイスで現在 [有効になっているKPI (Enabled KPIs)]のリストが表示されます。

| 09:30                        | 09:35              | 09:40 | 09.45              |        | 09.50        | 09:55                | 10 PM                 | 10.05                   | 10:10      | 10.15      | 10:20              | 10:25             |
|------------------------------|--------------------|-------|--------------------|--------|--------------|----------------------|-----------------------|-------------------------|------------|------------|--------------------|-------------------|
| 09:30                        | 09:35              | 09:40 | 09:45              |        | 09:50        | 09:55                | 10 PM                 | 10:05                   | 10:10      | 10:15      | 10:20              | 10:25             |
| <ul> <li>Topology</li> </ul> | ý                  |       |                    |        |              |                      |                       |                         |            |            |                    |                   |
| C Enabled                    | KPIs               |       |                    |        |              |                      |                       |                         |            |            |                    |                   |
|                              |                    |       | Ó                  | All KP | ls - past 1  | Hour                 |                       |                         |            |            |                    |                   |
| PI                           | 1                  | mpact | Actions            | Sev    | Message      |                      |                       |                         | Alert ID   |            | Timestamp          |                   |
| MI KPIs                      |                    |       | 0                  | 0      | INFO : Data  | 1.00 % has returned  | d to Usual range, Th  | reshold: 1.00 SD. It i  | custom2496 | b95ad_e9db | 2020-Dec-02, 22:2  | 7:53 (GMT -08:00) |
| CPU threshold                | 1 <b>(</b> )       |       | ~                  | 0      | INFO : Data  | 1.00 % has returned  | d to Usual range, Th  | reshold: 1.00 SD. It i  | custom2496 | b95ad_e9db | 2020-Dec-02, 22:2  | 5:52 (GMT -08:00) |
| OPU utilization              | • •                |       | *5                 | 0      | INFO : Data  | 1.00 % has returned  | d to Usual range, Th  | reshold: 1.00 SD. It i  | custom2496 | b95ad_e9db | 2020-Dec-02, 22:23 | 3:51 (GMT -08:00) |
| Device uptime                | • •                |       | View Telemetry Dat | ta 🚺   | INFO : Data  | 75.00 % has returned | ed to Usual range, T  | hreshold: 1.00 SD. It   | custom2496 | b95ad_e9db | 2020-Dec-02, 22:2: | 2:50 (GMT -08:00) |
| IPv6 RIB BGP                 | route count (1)    |       | ~                  | 0      | INFO : Data  | 1.00 % has returned  | d to Usual range, Th  | reshold: 1.00 SD. It i  | custom2496 | b95ad_e9db | 2020-Dec-02, 22:2  | 1:50 (GMT -08:00) |
| O CPU utilization            | 0                  |       | 2                  | 0      | CRITICAL : I | Data: 76.00 % is Uni | usual, Threshold: 1.  | 50 SD. It is 1.79 std   | custom2496 | b95ad_e9db | 2020-Dec-02, 22:20 | 0:49 (GMT -08:00) |
| CEF drops (j)                |                    |       | 2                  | 0      | INFO : Data  | 1.00 % has returned  | d to Usual range, Th  | reshold: 1.00 SD. It i  | custom2496 | b95ad_e9db | 2020-Dec-02, 22:1  | 9:49 (GMT -08:00) |
| RIB static route             | e count (j)        |       | ~                  | 0      | INFO : Data  | 1.00 % has returned  | d to Usual range, Th  | reshold: 1.00 SD. It i  | custom2496 | b95ad_e9db | 2020-Dec-02, 22:1  | 1:46 (GMT -08:00) |
| SNMP interfac                | ce packet error co |       | ~                  | •      | CRITICAL : I | Data: 3.00 % is Unu: | isual, Threshold: 1.5 | 0 SD. It is 2.35 std. d | custom2496 | b95ad_e9db | 2020-Dec-02, 22:1  | :44 (GMT -08:00)  |
| Traffic blackho              | ale 🛈              |       | ~                  | 0      | INFO : Data  | 75.00 % has returned | ed to Usual range, T  | hreshold: 1.00 SD. It   | custom2496 | b95ad_e9db | 2020-Dec-02, 22:0  | 9:43 (GMT -08:00) |
| IPv6 RIB IS-IS               | route count (i)    |       | ~                  | •      | CRITICAL :   | Data: 76.00 % is Un  | usual, Threshold: 1.  | 50 SD. It is 1.77 std   | custom2496 | b95ad_e9db | 2020-Dec-02, 22:0  | 3:42 (GMT -08:00) |

[トポロジ(Topology)]マップは、メインメニューから[トポロジ(Topology)]を選択すると表示される マップです。

ステップ4 [有効になっているKPI (Enabled KPIs)]で、目的の KPI の <sup>∠</sup> をクリックして詳細な KPI 情報を表示しま す。その KPI データをグラフィカルに表現したものが、アラートメッセージとその他の情報のリストとと もに右側に表示されます。

> 選択した KPI が時系列でグラフィカルに表現されます。72 時間の時間枠で、1 時間ごとにスロットが表示 されます。

ステップ5 タイムライン上のブラシをクリックし、目的のタイムスロットになるように移動します(最大6時間のタイムスロットを選択できます)。そうすると、そのタイムスロットに応じて[未加工(Raw)]または[サマリー(Summary)]のグラフィカルデータが表示されます。グラフ内の任意のデータポイントの上にマウスカーソルを移動すると、そのデータポイントに関する追加のポップアップ情報が表示されます。

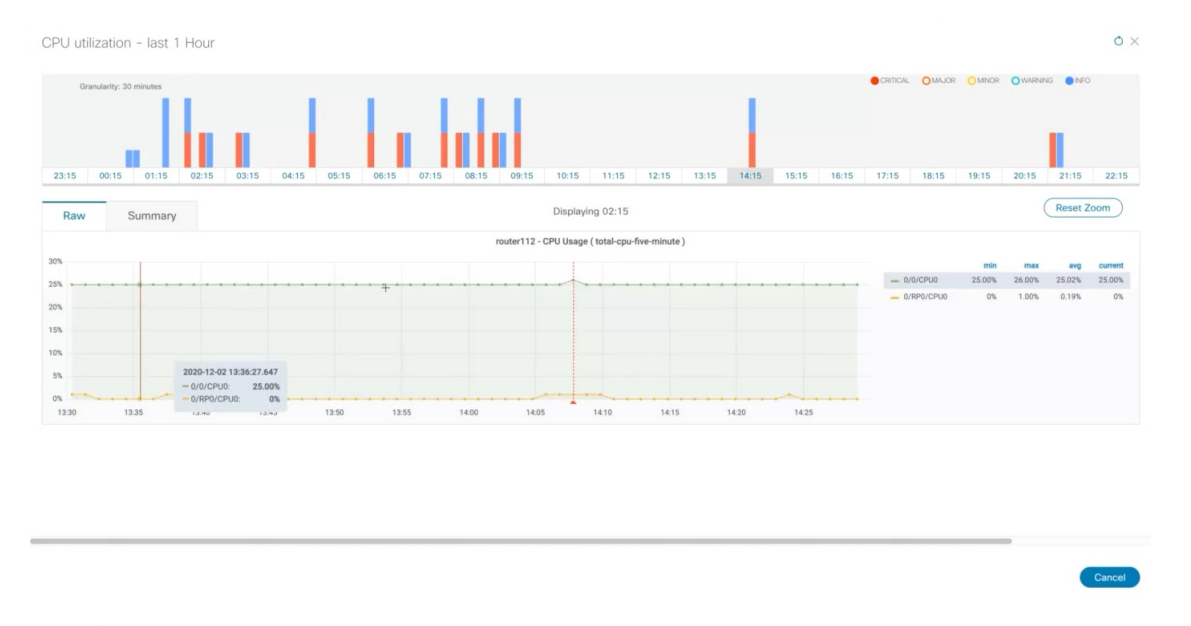

赤い線またはタグは、KPI がトリガーされたポイントを表します。つまり、ここに KPI がモニターしてい る登録済み統計情報がある可能性があります。そうした時間ポイントと頻度を Health Insights が収集して識 別しているので、こうしたイベントがいつ運用上の問題になるかを判断する際に参考になります。

(注) グラフィカルデータは、アラートがトリガーされたタイムスロットでのみ表示されます。過去
 72時間のアラートを表示するには、grafana ダッシュボード(https://<IPaddress:port>/robot-grafana/)
 に移動し、ダッシュボードまたはドロップダウンリストから目的の KPI を選択します。デフォルトでは、過去1時間のKPIが表示されます。この期間は、ドロップダウンから目的のオプションを選択することで変更できます(最大過去72時間)。

| 0  | Pulse-memory-utilization-summary -                                        |              |              |        |        |
|----|---------------------------------------------------------------------------|--------------|--------------|--------|--------|
|    | Roder ownes/2.clica.com • Rode/Stat Al • CRITICAL 💽 WARNING 💽 N/O         |              |              |        |        |
|    | ✓ Memory Utilization on ex-ncs+2.cisco.com                                |              |              |        |        |
|    | cwincer2.cisco.com / 0/0/CPU0 cwincer2.cisco.com / 0/0/CPU0               |              |              |        |        |
|    | wee 2.219 GB 3.34 GB                                                      |              |              |        |        |
|    | ✓ Memory Utilization(%) History for cw-ncs-r2.cisco.com                   |              |              |        |        |
|    | ev-ncs-r2.clisco.com - Memory Utilization(%) History                      |              |              |        |        |
|    |                                                                           |              |              |        |        |
|    | 89% —                                                                     |              | 83% 26.03%   |        |        |
|    | 2 ma                                                                      | 17 a/CPU0 17 | 17% 17.38%   | 17,28% | 17.30% |
|    | 9                                                                         |              |              |        |        |
|    | - OU/CPUC 25.675                                                          |              |              |        |        |
|    | * 20% +                                                                   |              |              |        |        |
|    |                                                                           |              |              |        |        |
|    | 1930 1930 1200 1400 1500 1500 2010 2200 0000 1420 0400 0400               |              |              |        |        |
|    |                                                                           |              |              |        |        |
|    | cw ncsr/2.cisco.com - Rate of Change in Memory Usage                      |              |              |        |        |
|    |                                                                           |              |              |        |        |
|    |                                                                           | 0/0/CPU0     | -0.10% 0.10% | 0.00%  | 0%     |
|    |                                                                           |              |              |        |        |
|    |                                                                           |              |              |        |        |
| •) | g ann – anorrus na<br>– anorrus ann –                                     |              |              |        |        |
|    |                                                                           |              |              |        |        |
|    | 6,0%<br>9660 1260 1220 1400 14.00 1800 2050 22.00 00.00 02.00 04.00 06.00 |              |              |        |        |

#### テレメトリデータの保持

テレメトリデータは、デバイスから収集されて、時系列データベースに保存されます。過去72 時間分のテレメトリデータが保持されていて、ストリームベースのアラートと呼ばれるプロセ スを使用してアラートを識別するために Health Insights のアラートダッシュボードで使用され ます。こうして「アラート」が生成されれば、そのアラートも同じ時系列データベースに保存 されます。生成されたアラートは30日間保持され、この保持期間を伝えるメッセージがアラー トダッシュボードのデバイス/KPI ビューの右上隅に表示されます。詳細については、ネット ワークデバイスのアラートの表示 (6ページ)を参照してください。REST API を使用してア ラートを照会することもできます。

# KPIの管理

Health Insights の [主要業績評価指標(KPI)(Key Performance Indicators (KPI))] ウィンドウで は、シスコ提供の KPI とユーザー作成の KPI に完全にアクセスできます。KPI を追加、編集、 削除、インポート、およびエクスポートできます。また、KPI を Change Automation アプリケー ションのプレイブックにリンクすることもできます。

Health Insights の [KPIの管理(Manage KPIs)] ウィンドウを表示するには、メインメニューから [パフォーマンスアラート(Performance Alerts)]>[主要業績評価指標(KPI)(Key Performance Indicators (KPI))] を選択します。

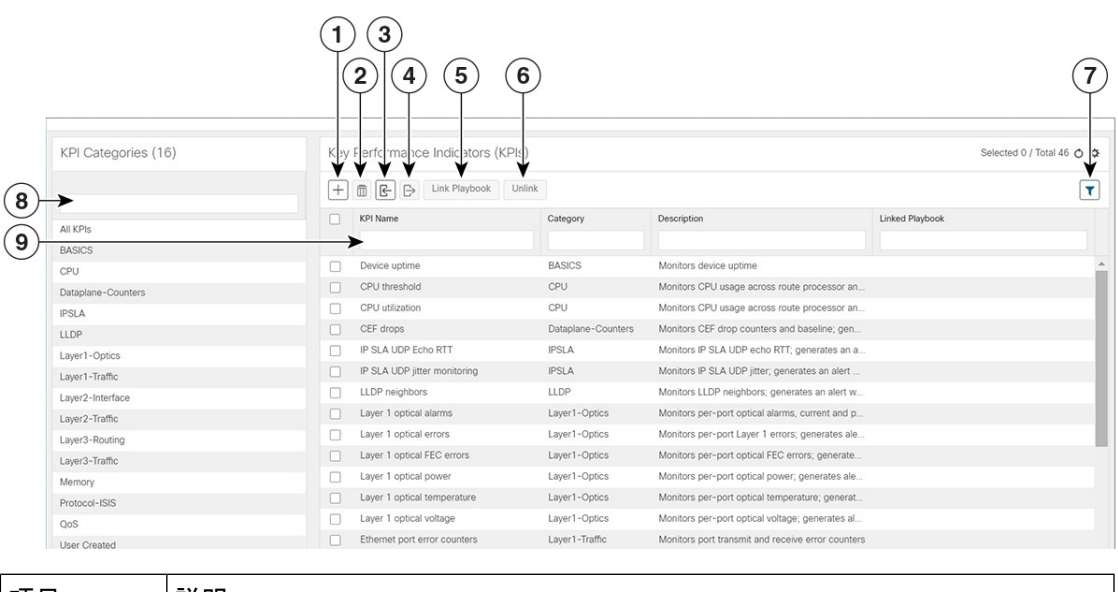

| 項目 | 説明                                                                                                 |
|----|----------------------------------------------------------------------------------------------------|
| 1  | [KPIの追加(Add KPIs)]:新しいユーザー作成のKPIを追加するには、∃をク<br>リックします。このタスクの詳細については、新しいKPIの作成(11ページ)<br>を参照してください。 |

| 項目 | 説明                                                                                                    |
|----|----------------------------------------------------------------------------------------------------|
| 2  | [KPIの削除(Delete KPIs)]: リストから既存のユーザー作成の KPI を1つ以上<br>選択し、 ■をクリックします。KPIを削除するかどうかの確認が求められます。<br>[削除(Delete)]をクリックして確認します。                                                                                                    |
|    | (注) ユーザーが作成した KPI のみを削除できます。シスコ提供の KPI<br>は削除できません。                                                                                                    |
| 3  | [KPIのインポート(Import KPIs)]:新しいユーザー作成のKPIまたはシスコ提<br>供の KPI をインポートするには、 <sup>E</sup> をクリックします。                                                                                                    |
|    | インポート対象の KPI が含まれている gzip で圧縮された tar アーカイブを参照<br>するように求められます。アーカイブを選択したら、[OK]をクリックしてイン<br>ポートを開始します。インポートすると、新しい KPI が KPI のリストに表示さ<br>れます。各 KPI 名とカテゴリは、KPI 自体の定義に基づいて割り当てられま<br>す。                                                                                                    |
|    | Cisco Crosswork Health Insights でこうしたインポートを行うためには、KPIファ<br>イルに対して次の作業を行う必要があります。                                                                                                    |
|    | <ul> <li>gziptarアーカイブとしてパッケージ化します。複数のKPIを単一のアーカ<br/>イブに含めることができます。各KPIが個別のKPIとしてインポートされ<br/>ます。</li> </ul>                                                                                                    |
|    | <ul> <li>一意の名前を付け、説明を加えます。シスコ提供のKPIの名前や説明と重ならないようにする必要があります。KPIの名前や説明が既存のユーザー<br/>作成のKPIと一致した場合、インポートすると、既存のKPIが上書きされます。</li> </ul>                                                                                                    |
|    | <ul> <li>Cisco DevNet の Cisco Crosswork Network Automation カスタム KPI チュート<br/>リアル ドキュメントで説明しているように、Health Insights KPI のその他<br/>の最小要件を満たします。</li> </ul>                                                                                                    |
| 4  | [KPIのエクスポート (Export KPIs)]: リストから既存の KPI を 1 つ以上選択                                                                                                    |
|    | し、 <sup>[]</sup> をクリックしてエクスポートします。Health Insights は、エクスポート<br>した KPI に一意の名前を付けて単一の TGZ アーカイブとしてパッケージ化し<br>ます。そうすると、選択したローカルファイルシステムの名前と場所にアーカ<br>イブを保存するように求められます。                                                                                                    |
| 5  | [プレイブックのリンク(Link Playbooks)]: KPIを選択し、 <sup>Link Playbook</sup> をクリッ<br>クしてプレイブックにリンクします。プレイブックをリンクすると、修復プロ<br>セスがシンプルになります。アラートからデータをインポートし、そのデータ<br>を使用して、問題の修復を試みるときにプレイブックで順に実行する必要があ<br>るパラメータ(デバイスやインターフェイス名など)を事前に入力しておくこ<br>とができるからです。このタスクの詳細については、KPIをプレイブックにリ<br>ンクして手動で実行(13ページ)を参照してください。 |

| 項目 | 説明                                                                                                    |
|----|----------------------------------------------------------------------------------------------------|
| 6  | [プレイブックのリンク解除(Unlink Playbooks)]: プレイブックとリンクされ<br>ている KPIを選択し、 <sup>Unlink</sup> をクリックしてプレイブックをリンク解除します。<br>プレイブックのリンク解除の確認が求められます。[リンク解除(Unlink)]を<br>クリックして確定します。                                                            |
| 7  | [フィルタのクリア(Clear Filters)]: これまで設定したフィルタをクリアする<br>には、[すべてのフィルタをクリア(Clear All Filters)] をクリックします。                                                                                                    |
| 8  | [KPIカテゴリのフィルタ処理(Filter KPI Categories)]: KPI カテゴリを検索するには、このフィールドに KPI カテゴリ名の全部または一部を入力します。次に、 ▼をクリックして、以下のリストをフィルタ処理します。                                                                                                    |
| 9  | [KPIのフィルタ処理(Filter KPIs)]: KPIを検索するには、所定のフィールド<br>に[KPI名(KPI Name)]、[カテゴリ(Category)]、[説明(Description)]、ま<br>たは[リンク先のプレイブック(Linked Playbook)]の全部または一部を入力し<br>ます。次のリストは、入力したエントリに合わせて自動的にフィルタ処理され<br>ます。フィルタ処理では、大文字と小文字が区別されます。 |

## 新しい KPI の作成

カスタム KPIを作成して、目的のデバイスで有効にできます。ワークフローは次のようになります。

- 1. KPI名や簡単な説明などの基本情報を指定します。
- 2. KPI ケイデンスを設定します。
- 3. YANG モジュールを選択し、センサーパスを選択します。
- 4. アラートテンプレートを選択し、そのパラメータを設定します。
- 5. デバイスで KPI を有効にします。

(注) Health Insights は KPI の作成と使用をサポートしています。GNMI をトランスポートとして使用し、Open Config (OC) YANG モジュールに基づくセンサーを (GNMI トランスポートとともに) 使用してテレメトリデータを収集します。この機能の要件は次のとおりです。

- ・デバイスで GRPC を構成する必要があります。
- ・デバイスプロパティはオンボーディング中、[機能(Capability)]フィールドのGNMIを参照する必要があり、[接続詳細(Connectivity Details)]フィールドにGNMIプロトコルの 詳細を指定する必要があります。
- KPIを作成する際に、OC YANGモジュールを選択すると、GNMIトランスポートで KPI アフィニティがサポートされます。一方、シスコ提供のYANGモデルを選択すると、MDT とGNMIトランスポートの両方で KPIアフィニティを利用できます。

GNMI トランスポートの機能は、デバイスの GNMI 機能、KPI の GNMI アフィニティ、KPI プ ロファイルにデバイスセットとしてまとめられた機能といった要因に基づいて、実行時に決ま ります。

次の手順では、KPI を作成する方法について説明します。

#### 始める前に

モニターするデバイスのデバイスパッケージが Crosswork で使用できることを確認します。使用できない場合は、『Cisco Crosswork Network Controller 5.0 Administration Guide』の「Add Custom Packages」の手順を実行します。その後、以下の手順に進みます。

- ステップ1 メインメニューから、[パフォーマンスアラート(Performance Alerts)]>[主要業績評価指標(KPI)(Key Performance Indicators (KPI))]を選択します。[主要業績評価指標(KPI)(Key Performance Indicators (KPI))]ウィンドウが表示されます。
- ステップ2 土をクリックします。[KPIの作成(Create KPI)] ウィンドウが開きます。
- **ステップ3** [KPI名(KPI Name)] に一意の名前、[KPIサマリー(KPI Summary)] に簡単な説明、[KPIの詳細(KPI details)] に詳しい情報を入力します。[KPIグループ(KPI Group)] は、[ユーザー作成(User Created)] に 事前設定されています。
- ステップ4 [ケイデンス(Cadence)] フィールドでは、データ収集間の秒数を設定します。デフォルトのままにするか、数値セレクタを使用して別の値を選択します。
- ステップ5 [YANGモジュール (YANG Modules)]領域で、データをストリーミングする1つのモジュールと、1つ以 上のセンサーパスを選択します。
  - a) [モジュール (Module)] フィールドを使用して、目的の Cisco IOS XR YANG モジュールをフィルタ処 理して選択します。
  - b) テーブルフィールドを使用して、目的のセンサーパスをフィルタ処理して選択します。パスを選択すると、リーフノードがベースエンコーディングパスに解決されます。YANGモジュールが階層構造の場合、フィールド名がベースパスから下に連結されます。ユーザー作成のKPIでは、1つの収集パスのみがサポートされます。

(注) デバイスがデフォルトの YANG モジュールにない場合は、デバイスカバレッジを拡大できます。『Cisco Crosswork Network Controller 5.0 Administration Guide』の「Add Custom Packages」の手順を実行してから、この手順の後続のステップを続行します。

[次へ (Next)]をクリックして、[アラートテンプレートの選択 (Select Alert Templates)]ウィンドウを表示します。

- (注) 複数のモジュールからデータを受け取って使用する KPI を構築するには、KPI プロファイルと アラートグループを使用します。詳細については、新しい KPI プロファイルの作成 (28 ページ)を参照してください。
- ステップ6 新しい KPI で使用するアラートテンプレートを [アラートなし(No Alert)]、[標準偏差(Standard Deviation)]、[2つのレベルのしきい値(Two-Level Threshold)]、[変化率(Rate Change)]の中から選択します。次に、[次へ(Next)]をクリックして、選択したアラートテンプレートのタイプに適した[アラートパラメータ(Alert Parameters)]ウィンドウを表示します。
- ステップ7 次のように、テンプレートと KPI の目的に応じて、アラート テンプレート パラメータ値を編集します。
  - •[基本パラメータ(Basic Parameters)]と[詳細パラメータ(Advanced Parameters)]ドロップダウンを 使用して、必要なパラメータセットを表示および編集します。
  - セレクタを使用するか、フィールドの内容を編集して、アラートパラメータの数値を変更します。
  - パラメータフィールドのドロップダウンを使用して個別の選択肢でアラートパラメータを変更し、必要に応じて各選択肢を選択します。
  - アラートパラメータ名の横に表示されている?の上にマウスカーソルを置いて、アラートパラメータの詳細を確認します。
  - 「ティックスクリプトの表示(View Tick Script)]リンクをクリックして、変更で生成するティックス クリプトコードを表示します。編集を行うと、ティックスクリプトコードが更新されます。いつでも、 「ティックスクリプトの非表示(Hide Tick Script)]をクリックして、ティックスクリプトコードウィ ンドウを閉じることができます。
- **ステップ8** 変更を終えたら、[完了(Finish)]をクリックして、新しいKPIを保存し、[主要業績評価指標(KPI) (Key Performance Indicators (KPI))]ウィンドウを表示します。

## KPI をプレイブックにリンクして手動で実行

任意の変更自動化プレイブック(最大3つ)に Health Insights KPI をリンクできます。KPI が モニターしている業績評価指標に関連付けられているイベントに応えて、リンク先のKPI でア ラートが生成されるたびに、リンク先のプレイブックを手動で実行することもできます。しき い値の超過、トポロジの変更、フラッピング状態、その他のパラメータに応えて、KPI アラー トを生成できます。これらのパラメータは、KPI ごとに適宜異なります。

KPIにリンクされたプレイブックのデフォルトのオプションは、アラートが表示されたらネットワークオペレータがプレイブックを手動で実行するというものです。Crosswork はリンク先のプレイブックをオプションとして表示し、オペレータはどのプレイブックを実行するかを選択できます。ただし、デバイスオーバーライド認証情報が間違いなく有効になっている場合は、KPIをプレイブックにリンクして自動で実行(16ページ)の説明に従って、リンク先の

KPI がアラートを生成するたびに、KPI にリンクされた1つ以上のプレイブックを自動的に実 行することもできます。

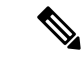

(注) 変更自動化 Crosswork アプリケーションをまだインストールしていない場合は、この機能を使用できません。その場合、Health Insights KPIと変更自動化プレイブックをリンクする UI 機能が Crosswork に表示されません(たとえば、Link Playbook) アイコンが表示されません)。

リンク先のプレイブックが実行時に使用するパラメータ値の[ソース(Source)]を指定できま す。KPIアラートにプレイブックをリンクするときに、こうしたソースを選択できます。

- ・プレイブック:プレイブック自体に書き込まれたデフォルト値を使用します。
- ・KPIアラート:リンク先のKPIによって生成されたアラートから取得された値を使用します。
- ・ランタイム入力:プレイブックの実行時にのみ入力した値を使用します。

こうしたプレイブックのパラメータ値のソースを設定できるため、リンク先のプレイブックを 柔軟に使用できます。たとえば、KPIの[インターフェイスフラップ検出(Interface flap detection)](インターフェイスフラッピングを検出)をプレイブックの[XRでのインターフェ イス状態変更(Interface state change on XR)](インターフェイスを稼働または停止に設定する ために使用可能)にリンクします。状況に応じて、次のようにプレイブックのパラメータを設 定することをお勧めします。

- ・プレイブック:プレイブックを通常どおり実行します。そのため、[ソース (Source)]を provider、collection\_type、mop\_timeoutの各パラメータの Playbook に設定します。 collection\_typeの場合、MDTとSNMPのどちらを使用してデバイスデータを収集するかに 応じて、引き続き telemetry と snmp のどちらかを選択できます。
- ・KPIアラート:フラッピングの影響を受けるホストデバイスとインターフェイス(フラップ検出アラートで識別)でのみプレイブックを実行します。そのため、プレイブックの hosts パラメータと if\_names パラメータの [ソース (Source)]を KPI Alert に設定します。その後、Producer デバイスに関するアラートのデータと、そのデバイスのフラッピング インターフェイスの interface name を使用できます。
- ランタイム入力:フラッピングインターフェイスを稼働するか停止するかを実行時に自由 に判断します。そのため、プレイブックのパラメータ admin\_stateの[ソース(Source)]を Runtime Input に設定します。実行を開始すると、up か down かを選択するように求 められます。

次の図に、この選択の様子を示します。

図1:例:リンク先のプレイブックに対するパラメータ値のソースの指定

| laybook Name                                                   | Playbook Details (Interface State change on XR)                                   |    |
|----------------------------------------------------------------|-----------------------------------------------------------------------------------|----|
|                                                                | Change line card interface(s) state to up/down                                    |    |
| nable/Disable traffic collector                                | Hardware Platform: OS XR Version:                                                 |    |
| nstall a SMU or an optional package on a router                |                                                                                   |    |
| terface State change for XE device                             | Verity/Modity Parameters<br>Select a Source to determine the default input values |    |
| iterface State change on XR                                    |                                                                                   |    |
| nultiple_check_plays_SCH_EN_CRED_DIS                           |                                                                                   |    |
| ode State Snapshot                                             | ✓ Interface State change on XR                                                    | രീ |
| refix Set ADD/DELETE                                           | g                                                                                 |    |
| Push config using NAMs                                         | ✓ Lock device in DLM ⑦                                                            | d) |
| emove interface from Bundle Ether and delete bundle-ether      | retry_count                                                                       |    |
| un arbitrary show command(s) on IOS XR/XE device(s)            | Playbook 🗸 3                                                                      |    |
| raffic steering with Segment routing - Dynamic Latency Path wi | Number of deep mode to be will be acted at                                        |    |
| raffic steering with Segment routing - Dynamic Latency Path wi | Number of time node lock will be retried                                          | _  |
| • • • • • • • • • • • • • • • • • • •                          |                                                                                   |    |

- ステップ1 メインメニューから、[パフォーマンスアラート(Performance Alerts)]>[主要業績評価指標(KPI)(Key Performance Indicators (KPI))]を選択します。[主要業績評価指標(KPI)(Key Performance Indicators (KPI))]ウィンドウが開いて、各カテゴリで使用可能な KPI カテゴリと KPI が一覧表示されます。
- **ステップ2** プレイブックにリンクする KPI を選択します。KPI の管理 (9ページ) で説明しているように、フィル タを使用して目的の KPI を見つけることができます。
- **ステップ3** Link Playbook」をクリックします。[KPIにプレイブックをリンク(Link Playbook to KPI)] ウィンドウが開きます。
- ステップ4 ウィンドウの左側に、選択した KPI の名前と、そのリンク先として適切なプレイブックが一覧表示されます。リストをスクロールするか、[プレイブック名(Playbook Name)]フィールドを使用して、表示するプレイブックだけにリストを制限します。
- ステップ5 選択したKPIにリンクするプレイブックが見つかったら、そのプレイブックの名前をクリックします。ウィンドウの右側に、選択したプレイブックについて次のような[プレイブック詳細(Playbook Details)]が一覧表示されます。
  - プレイブックと互換性がある [ハードウェアプラットフォーム(Hardware Platform)] と [ソフトウェア プラットフォーム(Software Platform)]。
  - プレイブックを実行するために必要なソフトウェアの最小[バージョン (Version)]。
  - このプレイブックの実行をトリガーするために必要な [KPIアラートの重大度(KPI Alert Severity)]。 なお、KPIアラートが発生したときに実行するプレイブックを複数選択した場合、それらのプレイブッ クでは重大度が共有されないことに注意してください。1 つのプレイブックの重大度として [重大 (Critical)]を選択した場合は、2 つ目のプレイブックの重大度として [メジャー(Major)]、[マイナー (Minor)]、[警告(Warning)]、[情報(Info)]のいずれかを選択し、3 つ目のプレイブックにもまた 別の重大度を選択する必要があります。
  - ・使用する[プレイブック実行の設定(Set Playbook Execution)]機能を選択します。[手動(Manual)]
     実行がデフォルトであり、ほとんどの目的でお勧めします。実行オプションとして[自動(Automatic)]
     を選択する場合は、事前にKPIをプレイブックにリンクして自動で実行(16ページ)を参照してください。

- ・プレイブックの実行時に使用される[プレイブックパラメータの設定(Set Playbook Parameters)]のデフォルト値を変更します。多くの場合、さまざまなデフォルト値から選択できます。独自の値を入力することもできます。これらの値は、プレイブックとその目的に応じて大きく異なります。わからないことがあれば、選択したプレイブックの画面に表示される情報を参照してください。
- ステップ6 [ソース (Source)]とパラメータ値を必要に応じて検証または変更します。
- **ステップ7** 変更を終えたら、[KPIへのリンク(Link to KPI)]をクリックします。[主要業績評価指標(KPI)(Key Performance Indicators (KPI))]ウィンドウが再度表示され、今回はリンク先のプレイブックが[主要業績評価指標(KPI)(Key Performance Indicators (KPIs))]リストの KPI の名前の横に表示されます。
- **ステップ8** さらに別のプレイブックを実行する場合(合計最大3つ):この KPI のアラートが発生したら追加で実行 するプレイブックごとに、ステップ5~7を繰り返します。
- ステップ9 特定の KPI にリンクされているプレイブックのパラメータを変更するには、その KPI に対してステップ5 ~7を繰り返しますが、今回は設定を変更するプレイブックを選択します。複数の KPIを選択した場合は、 ウィンドウの上部にある [プレイブック (Playbooks)]タイルをクリックして、KPI を切り替えることがで きます。プレイブックを完全にリンク解除するには、KPI を選択し、United をクリックします。

## KPI をプレイブックにリンクして自動で実行

KPIにリンクされたプレイブックをネットワークオペレータの裁量で実行できるだけでなく、 プレイブックにリンクされている KPI が十分な重大度のアラートを生成するたびに、KPI にリ ンクされた1つ以上のプレイブックを自動的に実行できます。

(注) 変更自動化 Crosswork アプリケーションをまだインストールしていない場合は、この機能を使用できません。その場合、Health Insights KPIと変更自動化プレイブックをリンクする UI 機能が Crosswork に表示されません(たとえば、Link Playbook) アイコンが表示されません)。

KPIをプレイブックにリンクして手動で実行 (13ページ) でプレイブック値を設定する際の 考慮事項について説明していますが、この自動オプションでもまったく同じことを考慮する必 要があります。ただし、次の点に注意してください。

- ・必須のリンクパラメータは空のままにしないようにします。必須のパラメータはユーザー インターフェイスに示されます。
- フォームフィールドは「ランタイム」パラメータとして設定しないようにします。プレイ ブックを自動的に実行している場合、実行時に値を選択することはできません。

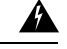

警告 自動的に実行するためにリンク先のプレイブックを選択するときは、十分に注意してください。事前に綿密な計画とテストを行わずに自動実行用に選択した場合、ネットワークに深刻な損害が及ぶ可能性があります。

[プレイブックジョブスケジュール (Playbook Job Scheduling)]が有効で、[認証情報入力 (Credential Prompt)]が無効である場合を除き、KPI にリンクされたプレイブックを自動的に 実行することはできません。詳細については、トピック自動プレイブック実行の有効化を参照 してください。これらの設定を変更するには、Crosswork システム管理者権限が必要です。設 定を保存すると、最初に Crosswork Manager を使用して Crosswork Change Automation and Health Insights アプリケーションをアンインストールしてから再インストールしない限り、設定を変 更することはできません。

- ステップ1 メインメニューから、[パフォーマンスアラート(Performance Alerts)]>[主要業績評価指標(KPI)(Key Performance Indicators (KPI))]を選択します。[主要業績評価指標(KPI)(Key Performance Indicators (KPI))]ウィンドウが開いて、各カテゴリで使用可能な KPI カテゴリと KPI が一覧表示されます。
- **ステップ2**1つ以上のプレイブックにリンクする KPI を選択します。KPI の管理 (9ページ) で説明しているよう に、フィルタを使用して目的の KPI を見つけることができます。
- ステップ3 Link Playbook to KPI)]ウィンドウが開きます。
- ステップ4 ウィンドウの左側に、選択した KPI の名前と、そのリンク先として適切なプレイブックが一覧表示されます。リストをスクロールするか、[プレイブック名(Playbook Name)]フィールドを使用して、表示するプレイブックだけにリストを制限します。
- ステップ5 選択したKPIにリンクするプレイブックが見つかったら、そのプレイブックの名前をクリックします。ウィンドウの右側に、選択したプレイブックについて次のような[プレイブック詳細(Playbook Details)]が一覧表示されます。
  - プレイブックと互換性がある [ハードウェアプラットフォーム(Hardware Platform)] と [ソフトウェア プラットフォーム(Software Platform)]。
  - ・プレイブックを実行するために必要なソフトウェアの最小[バージョン(Version)]。
  - このプレイブックの実行をトリガーするために必要な [KPIアラートの重大度(KPI Alert Severity)]。 なお、KPIアラートが発生したときに実行するプレイブックを複数選択した場合、それらのプレイブッ クでは重大度が共有されないことに注意してください。1 つのプレイブックの重大度として [重大 (Critical)]を選択した場合は、2 つ目のプレイブックの重大度として[メジャー(Major)]、[マイナー (Minor)]、[警告(Warning)]、[情報(Info)]のいずれかを選択し、3 つ目のプレイブックにもまた 別の重大度を選択する必要があります。
  - 「プレイブック実行の設定(Set Playbook Execution)]フィールドで、[自動(Automatic)]を選択します。なお、自動プレイブック実行を有効にするために、ネットワーク管理者または Crosswork 管理者がまだ[プレイブックジョブスケジュール(Playbook Job Scheduling)]を有効にしていない場合(および[認証情報入力(Credential Prompt)]のオーバーライドを無効にしていない場合)は、そうするように求められます。

・プレイブックの実行時に使用される[プレイブックパラメータの設定(Set Playbook Parameters)]のデフォルト値を変更します。多くの場合、さまざまなデフォルト値から選択できます。独自の値を入力することもできます。これらの値は、プレイブックとその目的に応じて大きく異なります。わからないことがあれば、選択したプレイブックの画面に表示される情報を参照してください。

- ステップ6 [ソース (Source)]と他のパラメータ値を必要に応じて検証または変更します。
- ステップ7 変更を終えたら、[KPIへのリンク(Link to KPI)]をクリックします。[主要業績評価指標(KPI)(Key Performance Indicators (KPI))]ウィンドウが再度表示され、今回はリンク先のプレイブックが[主要業績評価指標(KPI)(Key Performance Indicators (KPIs))]リストの KPI の名前の横に表示されます。
- **ステップ8** さらに別のプレイブックを実行する場合(合計最大3つ):この KPI のアラートが発生したら追加で実行 するプレイブックごとに、ステップ5~7を繰り返します。
- ステップ9 特定の KPI にリンクされているプレイブックのパラメータを変更するには、その KPI に対してステップ5 ~7を繰り返しますが、今回は設定を変更するプレイブックを選択します。複数の KPIを選択した場合は、 ウィンドウの上部にある [プレイブック (Playbooks)]タイルをクリックして、KPI を切り替えることがで きます。プレイブックを完全にリンク解除するには、KPI を選択し、United をクリックします。

#### 有効な KPI の展開ステータスの確認

KPIプロファイルを有効にしたら、展開ステータスを確認できます。

- ステップ1 メインメニューから、[パフォーマンスアラート (Performance Alerts)]>[KPIジョブ履歴 (KPI Job History)]を選択します。[KPIジョブ履歴 (KPI Job History)]ウィンドウに最近実行されたジョブが一覧 表示され、ジョブが成功か失敗か、いつどのデバイスで実行されたかが示されます。
- ステップ2 ジョブ一覧のトランザクション ID をクリックして、KPI プロファイルが有効になっていたデバイスや、 KPI ID など、詳細な KPI ジョブ情報を表示します。

KPI ジョブが 60 分以内に完了しない処理状態のままの場合、そのジョブは [失敗(failed)] とマークされ ます。根本的な問題(デバイスの接続、認証情報、NSOの同期など)に対処した後、新しい KPI の作成 (11 ページ)の説明に従って同じジョブを再アクティブ化する必要があります。

#### Health Insights KPI のリスト

次の表は、Cisco Crosswork Health Insights に付属の事前に作成された Health Insights KPI を示しています。

UI を利用して新しい KPI を作成するときは、アラートタイプとして次のいずれかを選択できます(新しい KPI の作成 (11 ページ)を参照)。

•[アラートなし(No Alert)]: KPIは、アラートをトリガーすることなく、パフォーマンス データを収集、追跡、レポートします。

- •[標準偏差(Standard Deviation)]: KPIは、測定値のスパイクまたはドロップを検出し、測 定値が正常値から標準偏差の分だけ逸脱するとアラートを生成します。
- [2つのレベルのしきい値(Two-Level Threshold)]: KPIは、2つのカスタムしきい値と、 それらのしきい値にダンプニング間隔を指定できる機能を使用して、異常な測定値を検出 します。
- •[変化率(Rate Change)]: KPI は、測定値の異常な変化率を検出して、値の上昇または下 降を検出します。

また、事前に作成された KPI をエクスポートし、カスタムパラメータを加えて KPI を作成する ときには、他にも次のようなアラートタイプを使用できます(Cisco DevNet の Cisco Crosswork Network Automation カスタム KPI チュートリアル ドキュメントを参照)。

- [変化率の標準偏差(Standard Deviation of Rate Change)]: KPI は、変化率の標準偏差に関するアラートを生成します。
- •[単一しきい値の下限(Low Single Threshold)]: KPIは、単一しきい値が指定のしきい値 を下回ると、単一しきい値に関するアラートを生成します。
- [直接アラーム転送(Direct Alarm Forwarding)]: KPIは、デバイスからのアラームをHealth Insights KPI アラートとして直接使用します。
- 「メジャー/マイナー/下限/上限しきい値(Major/Minor/Low/High Thresholds)]: KPI は、メジャー上限、マイナー上限、マイナー下限、メジャー下限の値に関するアラートを生成します。
- •[回線状態変更(Line State Changes)]: KPI は、回線状態のシャットダウンとフラッピン グに関するアラートを生成します。

| カテゴリ            | KPI 名        | 説明                                                                                                | アラート             | プロトコ<br>ル <sup>(1)</sup>    |
|-----------------|--------------|---------------------------------------------------------------------------------------------------|------------------|-----------------------------|
| データプレーン<br>カウンタ | CEF ドロップ     | CEF ドロップカウンタと基準をモ<br>ニターします。ドロップが異常な<br>数まで増えたらアラートを生成し<br>ます。                                    | 変化率(Rate Change) | MDT、<br>gNMI <sup>(2)</sup> |
| CPU             | CPU に関するしきい値 | <ul> <li>ルータ上のルートポリシーとラインカード全体にわたって CPU 使用率をモニターします。CPU 使用率が構成されたしきい値を超えたら、アラートを生成します。</li> </ul> | 2 つのレベルのしきい<br>値 | MDT、<br>gNMI <sup>(2)</sup> |

#### 表 1 : Health Insights KPI

| カテゴリ              | KPI 名                     | 説明                                                                                       | アラート                  | プロトコ<br>ル <sup>(1)</sup>    |
|-------------------|---------------------------|------------------------------------------------------------------------------------------|-----------------------|-----------------------------|
| CPU               | CPU 使用率                   | ルータ上のルートポリシーとライ<br>ンカード全体にわたって CPU 使用<br>率をモニターします。CPU 使用率<br>が異常に高くなったら、アラート<br>を生成します。 | Standard Deviation    | MDT、<br>gNMI <sup>(2)</sup> |
| 基本                | デバイス稼働時間                  | デバイス稼働時間をモニターしま<br>す。                                                                    | 単一しきい値の下限             | MDT、<br>gNMI <sup>(2)</sup> |
| レイヤ1:トラ<br>フィック   | イーサネット ポート エ<br>ラー カウンタ   | ポート送受信エラーカウンタをモ<br>ニターします。                                                               | 変化率(Rate Change)      | MDT、<br>gNMI <sup>(2)</sup> |
| レイヤ1:トラ<br>フィック   | イーサネット ポート パ<br>ケット サイズ分布 | ポート送受信パケットサイズ分布<br>をモニターします。                                                             | [アラートなし(No<br>Alert)] | MDT、<br>gNMI <sup>(2)</sup> |
| レイヤ1:トラ<br>フィック   | イーサネットポートパケッ<br>ト統計情報     | ポート送受信パケット統計情報を<br>モニターします。                                                              | 変化率の標準偏差              | MDT、<br>gNMI <sup>(2)</sup> |
| レイヤ2:トラ<br>フィック   | インターフェイス帯域幅モ<br>ニター       | ルータのすべてのインターフェイ<br>スで帯域幅使用率をモニターしま<br>す。帯域幅が構成されたしきい値<br>を超えたら、アラートを生成しま<br>す。           | 2 つのレベルのしきい<br>値      | MDT、<br>gNMI <sup>(2)</sup> |
| レイヤ3:トラ<br>フィック   | プロトコル別のインター<br>フェイスカウンタ   | プロトコル別に編成されたインター<br>フェイス統計情報(発着信パケッ<br>トやバイトカウンタなど)をモニ<br>ターします。                         | Standard Deviation    | MDT、<br>gNMI <sup>(2)</sup> |
| レイヤ2:イン<br>ターフェイス | インターフェイスフラップ<br>検出        | インターフェイスフラップをモニ<br>ターし、フラップ数が設定された<br>しきい値に達したらアラートを生<br>成します。                           | 2 つのレベルのしきい<br>値      | MDT、<br>gNMI <sup>(2)</sup> |
| レイヤ2:トラ<br>フィック   | インターフェイスパケット<br>カウンタ      | インターフェイス送受信カウンタ<br>をモニターします。異常なトラ<br>フィックレートが発生したら、ア<br>ラートを生成します。                       | [アラートなし(No<br>Alert)] | MDT、<br>gNMI <sup>(2)</sup> |
| レイヤ2:トラ<br>フィック   | インターフェイスパケット<br>エラー カウンタ  | インターフェイス送受信エラーカ<br>ウンタをモニターします。異常な<br>エラーレートが発生したら、アラー<br>トを生成します。                       | 変化率(Rate Change)      | MDT、<br>gNMI <sup>(2)</sup> |

| カテゴリ            | KPI 名                    | 説明                                                                                               | アラート                  | プロトコ<br>ル <sup>(1)</sup>    |
|-----------------|--------------------------|--------------------------------------------------------------------------------------------------|-----------------------|-----------------------------|
| QOS             | インターフェイス QoS(出<br>力)     | 出力方向でキュー統計情報やキュー<br>の深さなどのインターフェイスQoS<br>をモニターします。                                               | [アラートなし(No<br>Alert)] | MDT、<br>gNMI <sup>(2)</sup> |
| QOS             | インターフェイスQoS(入<br>力)      | 入力方向でキュー統計情報やキュー<br>の深さなどのインターフェイスQoS<br>をモニターします。                                               | [アラートなし(No<br>Alert)] | MDT、<br>gNMI <sup>(2)</sup> |
| レイヤ2:トラ<br>フィック | インターフェイス レート<br>カウンタ     | インターフェイス統計情報をレー<br>トカウンタとしてモニターします。<br>異常なトラフィックレートが発生<br>したら、アラートを生成します。                        | Standard Deviation    | MDT、<br>gNMI <sup>(2)</sup> |
| IPSLA           | IP SLA UDP エコー RTT       | IP SLA UDP エコー RTT をモニター<br>します。異常な RTT 値が発生した<br>ら、アラートを生成します。                                  | Standard Deviation    | MDT、<br>gNMI <sup>(2)</sup> |
| IPSLA           | IP SLA UDP ジッターのモ<br>ニター | IP SLA UDP ジッターをモニターし<br>ます。異常な UDP ジッターが発生<br>したら、アラートを生成します。                                   | Standard Deviation    | MDT、<br>gNMI <sup>(2)</sup> |
| レイヤ3-ルー<br>ティング | IPv6 RIB BGP ルート数        | BGP が使用するルート数とメモリ<br>を確認するため、IPv6 RIB をモニ<br>ターします。異常(ルート数の大<br>幅な増減など)が検出されたら、<br>アラートを生成します。   | Standard Deviation    | MDT、<br>gNMI <sup>(2)</sup> |
| レイヤ3:ルー<br>ティング | RIB IS-IS ルート数           | IS-IS が使用するルート数とメモリ<br>を確認するため、RIB をモニター<br>します。異常(ルート数の大幅な<br>増減など)が検出されたら、アラー<br>トを生成します。      | Standard Deviation    | MDT、<br>gNMI <sup>(2)</sup> |
| レイヤ3:ルー<br>ティング | IPv6 RIB IS-IS ルート数      | IS-IS が使用するルート数とメモリ<br>を確認するため、IPv6 RIB をモニ<br>ターします。異常(ルート数の大<br>幅な増減など)が検出されたら、<br>アラートを生成します。 | Standard Deviation    | MDT、<br>gNMI <sup>(2)</sup> |
| レイヤ3:ルー<br>ティング | IPv6 RIB OSPF ルート数       | OSPFが使用するルート数とメモリ<br>を確認するため、IPv6 RIB をモニ<br>ターします。異常(ルート数の大<br>幅な増減など)が検出されたら、<br>アラートを生成します。   | Standard Deviation    | MDT、<br>gNMI <sup>(2)</sup> |

| カテゴリ              | KPI 名                | 説明                                                                                                    | アラート                    | プロトコ<br>ル <sup>(1)</sup>    |
|-------------------|----------------------|----------------------------------------------------------------------------------------------------|-------------------------|-----------------------------|
| プロトコル:<br>ISIS    | ISIS ネイバーサマリー        | ネイバーステータスの変化を確認<br>するため、ISIS ネイバーサマリー<br>をモニターします。異常(ネイバー<br>のダウンやフラッピングなど)が<br>検出されたら、アラートを生成し<br>ます。 | Standard Deviation      | MDT、<br>gNMI <sup>(2)</sup> |
| レイヤ1:オプ<br>ティクス   | レイヤ1オプティカルア<br>ラーム   | ポートごとのオプティカルアラー<br>ム (現在と過去)をモニターしま<br>す。                                                              | 直接アラーム転送                | MDT、<br>gNMI <sup>(2)</sup> |
| レイヤ1:オプ<br>ティクス   | レイヤ1オプティカルエ<br>ラー    | ポートごとのレイヤ1エラーをモ<br>ニターします。エラーレートが構<br>成されたしきい値を超えたら、ア<br>ラートを生成します。                                    | 変化率(Rate Change)        | MDT、<br>gNMI <sup>(2)</sup> |
| レイヤ1:オプ<br>ティクス   | レイヤ1オプティカルFEC<br>エラー | ポートごとのオプティカル FEC エ<br>ラーをモニターします。FECエラー<br>が構成されたしきい値を超えたら、<br>アラートを生成します。                             | 変化率(Rate Change)        | MDT、<br>gNMI <sup>(2)</sup> |
| レイヤ1:オプ<br>ティクス   | レイヤ1オプティカルパ<br>ワー    | ポートごとのオプティカルパワー<br>をモニターします。パワーレベル<br>が構成されたしきい値を超えたら、<br>アラートを生成します。                                  | メジャー/マイナー/下<br>限/上限しきい値 | MDT、<br>gNMI <sup>(2)</sup> |
| レイヤ1:オプ<br>ティクス   | レイヤ1光温度              | ポートごとの光温度をモニターし<br>ます。温度が構成されたしきい値<br>を超えたら、アラートを生成しま<br>す。                                            | メジャー/マイナー/下<br>限/上限しきい値 | MDT、<br>gNMI <sup>(2)</sup> |
| レイヤ1:オプ<br>ティクス   | レイヤ1光電圧              | ポートごとの光電圧をモニターし<br>ます。電圧が構成されたしきい値<br>を超えたら、アラートを生成しま<br>す。                                            | メジャー/マイナー/下<br>限/上限しきい値 | MDT、<br>gNMI <sup>(2)</sup> |
| レイヤ2:イン<br>ターフェイス | 回線状態                 | インターフェイスの回線状態をモ<br>ニターします。リンク状態が変化<br>したら、アラートを生成します。                                                  | 回線状態の変化                 | MDT、<br>gNMI <sup>(2)</sup> |
| LLDP              | LLDP ネイバー            | LLDP ネイバーをモニターします。<br>突然の変化が検出されたら、アラー<br>トを生成します。                                                     | Standard Deviation      | MDT、<br>gNMI <sup>(2)</sup> |

| カテゴリ            | KPI 名          | 説明                                                                                           | アラート               | プロトコ<br>ル <sup>(1)</sup>    |
|-----------------|----------------|----------------------------------------------------------------------------------------------|--------------------|-----------------------------|
| メモリ             | メモリ使用率         | ルータのルートプロセッサとライ<br>ンカード全体のメモリ使用率をモ<br>ニターします。メモリ使用率が異<br>常に高くなったら、アラートを生<br>成します。            | Standard Deviation | MDT、<br>gNMI <sup>(2)</sup> |
| メモリ             | メモリ使用率 (cXR)   | 従来の XR デバイスのルートプロ<br>セッサとラインカード全体のメモ<br>リ使用率をモニターします。メモ<br>リ使用率が異常に高くなったら、<br>アラートを生成します。    | Standard Deviation | MDT、<br>gNMI <sup>(2)</sup> |
| レイヤ3:ルー<br>ティング | RIB BGP ルート数   | BGP が使用するルート数とメモリ<br>を確認するため、RIB をモニター<br>します。異常(ルート数の大幅な<br>増減など)が検出されたら、アラー<br>トを生成します。    | Standard Deviation | MDT、<br>gNMI <sup>(2)</sup> |
| レイヤ3:ルー<br>ティング | RIB 接続ルート数     | 接続で使用されるルート数とメモ<br>リを確認するため、RIBをモニター<br>します。異常(ルート数の大幅な<br>増減など)が検出されたら、アラー<br>トを生成します。      | Standard Deviation | MDT、<br>gNMI <sup>(2)</sup> |
| レイヤ3:ルー<br>ティング | RIB IS-IS ルート数 | IS-IS が使用するルート数とメモリ<br>を確認するため、RIB をモニター<br>します。異常(ルート数の大幅な<br>増減など)が検出されたら、アラー<br>トを生成します。  | Standard Deviation | MDT、<br>gNMI <sup>(2)</sup> |
| レイヤ3:ルー<br>ティング | RIB ローカルルート数   | ローカルによって使用されるルー<br>ト数とメモリを確認するため、RIB<br>をモニターします。異常(ルート<br>数の大幅な増減など)が検出され<br>たら、アラートを生成します。 | Standard Deviation | MDT、<br>gNMI <sup>(2)</sup> |
| レイヤ3:ルー<br>ティング | RIB OSPF ルート数  | OSPF が使用するルート数とメモリ<br>を確認するため、RIB をモニター<br>します。異常(ルート数の大幅な<br>増減など)が検出されたら、アラー<br>トを生成します。   | Standard Deviation | MDT、<br>gNMI <sup>(2)</sup> |

| カテゴリ            | KPI 名                        | 説明                                                                                                   | アラート                  | プロトコ<br>ル <sup>(1)</sup>    |
|-----------------|------------------------------|----------------------------------------------------------------------------------------------------|-----------------------|-----------------------------|
| レイヤ3:ルー<br>ティング | RIB スタティックルート数               | スタティックによって使用される<br>ルート数とメモリを確認するため、<br>RIBをモニターします。異常(ルー<br>ト数の大幅な増減など)が検出さ<br>れたら、アラートを生成します。       | Standard Deviation    | MDT、<br>gNMI <sup>(2)</sup> |
| レイヤ3:ルー<br>ティング | RIBv6 接続ルート数                 | 接続で使用されるルート数とメモ<br>リを確認するため、RIBv6をモニ<br>ターします。異常(ルート数の大<br>幅な増減など)が検出されたら、<br>アラートを生成します。            | Standard Deviation    | MDT、<br>gNMI <sup>(2)</sup> |
| レイヤ3:ルー<br>ティング | RIBv6 ローカルルート数               | ローカルによって使用されるルー<br>ト数とメモリを確認するため、<br>RIBv6をモニターします。異常<br>(ルート数の大幅な増減など)が<br>検出されたら、アラートを生成し<br>ます。   | Standard Deviation    | MDT、<br>gNMI <sup>(2)</sup> |
| レイヤ3:ルー<br>ティング | RIBv6スタティックルート<br>数          | スタティックによって使用される<br>ルート数とメモリを確認するため、<br>RIBv6をモニターします。異常<br>(ルート数の大幅な増減など)が<br>検出されたら、アラートを生成し<br>ます。 | Standard Deviation    | MDT、<br>gNMI <sup>(2)</sup> |
| レイヤ3:ルー<br>ティング | RIBv6 加入者ルート数                | 加入者によって使用されるルート<br>数とメモリを確認するため、RIBv6<br>をモニターします。異常(ルート<br>数の大幅な増減など)が検出され<br>たら、アラートを生成します。        | Standard Deviation    | MDT、<br>gNMI <sup>(2)</sup> |
| レイヤ2:トラ<br>フィック | SNMPインターフェイスパ<br>ケットエラー カウンタ | インターフェイス送受信エラーカ<br>ウンタをモニターします。異常な<br>エラーレートが発生したら、アラー<br>トを生成します。                                   | [アラートなし(No<br>Alert)] | SNMP                        |
| レイヤ2:トラ<br>フィック | SNMPインターフェイスパ<br>ケットカウンタ     | インターフェイス送受信カウンタ<br>をモニターします。異常なトラ<br>フィックレートが発生したら、ア<br>ラートを生成します。                                   | 変化率                   | SNMP                        |

| カテゴリ                       | KPI 名                                    | 説明                                                                                                    | アラート             | プロトコ<br>ル <sup>(1)</sup>    |
|----------------------------|------------------------------------------|----------------------------------------------------------------------------------------------------|------------------|-----------------------------|
| レイヤ2:トラ<br>フィック            | SNMP インターフェイス<br>レート カウンタ                | インターフェイス統計情報をレー<br>トカウンタとしてモニターします。<br>異常なトラフィックレートが発生<br>したら、アラートを生成します。                                             | 変化率の標準偏差         | SNMP                        |
| レイヤ2:トラ<br>フィック            | SNMP トラフィックのブ<br>ラックホール                  | ブラックホールの動作を確認する<br>ため、入出力データレートをモニ<br>ターします。                                                                          | 2 つのレベルのしきい<br>値 | SNMP                        |
|                            |                                          | 入力データレートに対する出力デー<br>タレートの比率をチェックし、比<br>率が許容範囲内にあることを確認<br>します。許容範囲内にない場合は、<br>ブラックホールが発生しています。                        |                  |                             |
| レイヤ2:トラ<br>フィック            | トラフィックのブラック<br>ホール                       | ブラックホールの動作を確認する<br>ため、入出力データレートをモニ<br>ターします。                                                                          | 2 つのレベルのしきい<br>値 | MDT、<br>gNMI <sup>(2)</sup> |
|                            |                                          | 入力データレートに対する出力デー<br>タレートの比率をチェックし、比<br>率が許容範囲内にあることを確認<br>します。許容範囲内にない場合は、<br>ブラックホールが発生しています。                        |                  |                             |
| レイヤ2:トラ<br>フィック            | インターフェイスパケット<br>エラー カウンタ<br>(Openconfig) | インターフェイスエラーカウンタ<br>をモニターします。異常なエラー<br>レートが発生したら、アラートを<br>生成します。この KPI は、<br>openconfig-interfaces YANG モデル<br>を使用します。 | 変化率              | gNMI                        |
| レイヤ2:トラ<br>フィック            | インターフェイス レート<br>カウンタ (Openconfig)        | インターフェイス統計情報(レー<br>トカウンタなど)をモニターしま<br>す。異常なトラフィックレートが<br>発生したら、アラートを生成しま<br>す。                                        | 変化率              | gNMI                        |
| ファイル システ<br>ム(File System) | ファイルシステム使用率                              | アクティブなルートプロセッサで<br>ファイルシステム使用率をモニター<br>します。ファイルシステム使用率<br>が構成されたしきい値を超えたら、<br>アラートを生成します。                             | 2 つのレベルのしきい<br>値 | CLI                         |

(注) ターゲットデバイスは、KPIで使用されるテレメトリの形式(SNMP、GNMI、MDTのいずれか)をサポートする必要があります。アプリケーションは、KPIとデバイステレメトリ機能とが一致しているかどうかを検証します。

(1):プロトコルの定義は次のとおりです。

- モデル駆動型テレメトリ(MDT):モデル駆動型テレメトリは、YANGモデルに定義されているデバイスからデータコレクタに運用データをストリーミングするためのメカニズムを備えています。
- ・gRPC ネットワーク管理インターフェイス(gNMI):ネットワークデバイスの設定をインストール、操作、削除し、運用データの表示も行うメカニズムです。
- Simple Network Management Protocol (SNMP) : IP ネットワーク上の管理対象デバイスに 関する情報を収集および整理し、その情報を修正してデバイスの動作を変更するためのIP プロトコルです。
- コマンドラインインターフェイス(CLI): CLIは、ネットワークデバイス管理で使用されます。

<sup>(2)</sup>: Health Insights は MDT か gNMI のいずれかのプロトコルを使用しますが、デバイスは両 方をサポートしています。gNMI が推奨のデフォルトです。プロトコルの選択は、KPI イネー ブル操作やジョブの一環である他のデバイスの機能も考慮する必要があります。

# KPIプロファイルの管理

Health Insights の [KPIプロファイル (KPI Profiles)]ウィンドウでは、KPI プロファイルを作成、編集、および削除できます。

KPI プロファイルは、KPI とその対応するパラメータ(アラート頻度、アラートタイプ、ケイ デンスなど)の集まりです。関連する KPI を KPI プロファイルにグループ化し、目的(環境 チェックやヘルスチェックなど)に基づいてわかりやすい名前を付けて、特定のタイプのデバ イス(エッジルータなど)をモニターするのに適したパラメータを構成できます。KPI プロ ファイルを作成してシステムによる検証を終えたら、使用できるようになります。Health Insights でデバイスを選択し、適切な KPI プロファイルを選択して、有効にできます。このアクション の結果、選択した KPI プロファイル内のすべての KPI が有効になります。同様に、デバイスを 選択して、KPI プロファイルを無効にすることもできます。無効にすると、Crosswork Data Gateway ですべての KPI と MDT ベースの KPI に対する収集ジョブがすべて削除されます。そ のため、デバイスの構成も削除されます。

Health Insights の[KPIプロファイル (KPI Profiles)]ウィンドウを表示するには、メインメニュー から [パフォーマンスアラート (Performance Alerts)]>[KPIプロファイル (KPI Profiles)] を選択します。

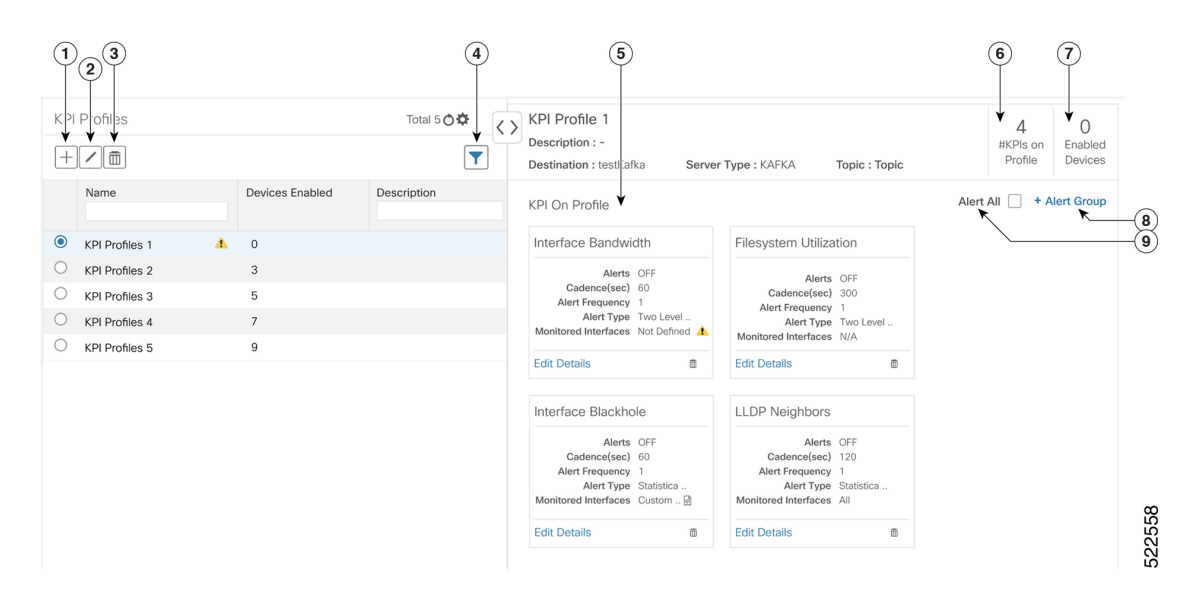

| 項目 | 説明                                                                                                    |
|----|----------------------------------------------------------------------------------------------------|
| 1  | [KPIプロファイルの作成(Create KPI Profile)]: ユーザー作成の KPI プロファ<br>イルを新規に作成する場合に⊞をクリックします。このタスクの詳細について<br>は、新しい KPI プロファイルの作成(28ページ)を参照してください。                                             |
| 2  | [KPIプロファイルの編集(Edit KPI Profile)]: リストからユーザー作成の KPI<br>プロファイルを選択し、 Zをクリックして編集します。                                                                                                |
| 3  | [KPIプロファイルの削除(Delete KPI Profile)]: リストからユーザー作成の KPI<br>プロファイルを選択し、■をクリックして削除します。いずれかのデバイスで<br>すでに有効になっている KPI プロファイルを削除することはできません。                                             |
| 4  | [KPIプロファイルのフィルタ処理(Filter KPI Profile)]: KPIカテゴリを検索するには、このフィールドに KPI プロファイル名の全部または一部を入力します。その入力内容に基づいて、リストが自動的にフィルタ処理されます。<br>をクリックすると、設定したフィルタがクリアされます。フィルタ処理では、大文字と小文字が区別されます。 |
| 5  | [プロファイルのKPI (KPI On Profile)]: 選択した KPI プロファイルに追加さ<br>れた KPI とその関連するパラメータがここに表示されます。ここで適切なオプ<br>ションを使用して、KPI パラメータを編集できるほか、選択した KPI プロファ<br>イルから KPI を削除することもできます。              |
| 6  | [プロファイルのKPI数(#KPIs on Profile)]: 選択した KPI プロファイルに追加<br>された KPI の数です。                                                                                                    |
| 7  | [有効なデバイス(Enabled Devices)]: 選択した KPI プロファイルが有効になっているデバイスの数です。                                                                                                    |

| 項目 | 説明                                                                                                    |
|----|----------------------------------------------------------------------------------------------------|
| 8  | [+アラートグループ(+Alert Group)]:選択した KPI プロファイルのアラート<br>グループを作成するには、このオプションをクリックします。このタスクの詳<br>細については、新しい KPI プロファイルの作成 (28 ページ)を参照してくだ<br>さい。 |
| 9  | [すべてにアラート(Alert All)] : プロファイル内のすべての KPI に対するア<br>ラートをオフまたはオンにするには、このオプションをクリックします。                                                      |

## 新しい KPI プロファイルの作成

KPIプロファイルを作成して、目的のデバイスで有効にできます。ワークフローは次のようになります。

- 1. プロファイル名や説明などの基本情報を指定します。
- 2. KPI を追加し、プロファイルを保存します。
- 3. KPI パラメータを編集し、アラートグループを作成します。
- 4. デバイスで KPI プロファイルを有効にします。

以下の手順では、これらの作業の実行方法について説明します。

- ステップ1 メインメニューから、[パフォーマンスアラート(Performance Alerts)]>[KPIプロファイル(KPI Profiles)]を選択します。[KPIプロファイル(KPI Profiles)]ウィンドウが表示されます。
- ステップ2 土をクリックします。[新しいプロファイルの作成(Create New Profile)] ウィンドウが表示されます。
- ステップ3 所定のテキストフィールドで、[プロファイル名 (Profile Name)]に一意の名前、[説明 (Description)] に簡単な説明を入力します。[プロファイル名 (Profile Name)]には、最大 32 文字の英数字とアンダー スコア (「\_」)を含めることができます。その他の特殊文字は使用できません。

アラートに関する問題が発生しないようにするには、[プロファイル名(Profile Name)] で割り当てる各 KPI プロファイル名が一意であり、名前の一部が他の KPI プロファイルと重複していないことを確認し ます。たとえば、ID が「L2」、「L2SNMP」、「L2GRPC」である3つの KPI プロファイルのセットで は、3つのプロファイル ID すべてに文字列「L2」が含まれています。

- ステップ4 (オプション) KPI によって収集されたデータの送信先として外部の宛先を指定できます。外部のデー タ送信先を作成するには、[管理(Administration)]>[データゲートウェイグローバル設定(Data Gateway Global Settings)]に移動します。次のフィールドに適切な値を指定します。
  - •[サーバータイプ(Server Type)]: KAFKA または GRPC のいずれかを選択します。
  - •[名前(Name)]:外部の宛先の名前を選択します。
  - •[トピック(Topic)]:送信対象のデータに関するコンテキストを提供するトピックを入力します。 このフィールドは、KAFKAにのみ適用可能です。

- (注) KPI データをエクスポートするには、新しいデータ宛先を作成する必要があります。このア クティビティに事前定義のデータ宛先を使用することはできません。データ宛先を作成する 方法の詳細については、『Cisco Crosswork Network Controller 5.0 Administration Guide』のト ピック「Add or Edit a Data Destination」を参照してください。
- ステップ5 次のフィルタオプションを使用して、KPIをプロファイルに追加します。
  - a) [すべてのKPI (All KPIs)]: デフォルトでは、このオプションが選択され、すべてのKPI が一覧表示 されます。必要な KPI を選択するには、目的のチェックボックスをオンにします。
  - b) [推奨KPI (Recommended KPIs)]: 特定のデバイスに推奨される KPI に基づいて KPI を選択できます。[推奨KPI (Recommended KPIs)]をクリックすると、デバイスリストが表示されます。デバイスリストをフィルタ処理する場合は、目的の値を[名前 (Name)]フィールドに入力するか、タグを使用します。リストからデバイスを選択すると、右側に推奨KPIのリストが表示されます。必要なKPIを選択するには、対応するチェックボックスをオンにします。
    - (注) 選択したデバイスの推奨 KPI のリストから KPI を選択しても、選択したデバイスで KPI プロファイルは自動的に有効になりません。作成して初めて KPI プロファイルを有効に できます。詳細については、「デバイスでの KPI プロファイルの有効化 (32ページ)」 を参照してください。
- **ステップ6** [保存(Save)]をクリックすると、新しいKPIプロファイルが保存され、[KPIプロファイル(KPI Profiles)] ウィンドウが表示されます。
- **ステップ7** 左側の[KPIプロファイル(KPIProfiles)]領域で、作成したKPIプロファイルを選択すると、右側に個々のKPIの詳細が表示されます。
  - インターフェイス KPI の場合、すべてのインターフェイスまたは選択したインターフェイスのデータを収集できます。すべてのインターフェイスの情報を収集することにした場合、警告記号が左側の KPI プロファイル名と右側の個々の KPI の詳細に表示されます。これは、モニター対象のインターフェイスがカスタマイズされていないことを示します。
  - **重要** すべてのインターフェイスのテレメトリデータを収集すると、リソースを大量に消費することがあり、場合によっては追加のワーカーノードや CDG リソースを展開する必要があります。
- ステップ8 KPIパラメータをデフォルトのままにすることも、別の値を選択することもできます。KPIパラメータと 設定を編集するには、[詳細の編集(Edit Details)]をクリックします。すると、[KPIの詳細(KPI Details)] ウィンドウが表示されます。KPIの目的に合わせて値を適切に編集します。詳細は次のとおりです。
  - [よく使用されるパラメータ (Common Parameters)]
    - •[アラート(Alert)]:アラートのオン/オフを切り替えるスイッチです。[アラート(Alert)]パ ラメータ値に基づいて、対応するアラートロジックが展開されます。KPIプロファイルがデバ イスに適用された後でも、アラートを有効にできます。
      - (注) グループアラートロジックを使用する KPI では、アラートフラグをオンに設定する 必要があります。

- [ケイデンス(秒) (Cadence (sec))]:センサーデータの頻度を設定します。KPIプロファイル が有効になっているデバイスから KPI がセンサーデータを収集する頻度(秒単位)を設定しま す。
- 「アラートダウンサンプリングレート (Alerting Down Sample Rate)]:アラート頻度率。ケイデンスを基準にした値であり、アラート条件に対して KPI データを評価する頻度が決まります。 たとえば、ケイデンスが60秒で、300秒ごとにアラート評価を行う場合は、「アラートダウンサンプリングレート (Alerting Down Sample Rate)]を「5」に指定します。
- [KPIモニター設定(KPI Monitoring Preferences)]: インターフェイス KPI に対してのみ適用可能です。

| KPI Monitoring Preferences                                                                                                    |                                                                                                    |
|----------------------------------------------------------------------------------------------------|----------------------------------------------------------------------------------------------------|
| Custom Selected Interfaces     O All Interfaces                                                                                                    |                                                                                                    |
| Choose a method to define interface criteria                                                                                                    |                                                                                                    |
| Regex OAdd Manual Query                                                                                                    |                                                                                                    |
| Define a rule using a regex expression to process and filter telemetry data before storing or used in alerting. Regex patter<br>documentation for supported list.                               | is applied on interface values. Interface name key varies based on YANG or MIB model, see Cisco                                        |
| Hide more details and example.                                                                                                    |                                                                                                    |
| Regex pattern uses simple expressions:                                                                                                    |                                                                                                    |
| <ul> <li>^ for "Starts with"</li> <li>\$ for "Ends with"</li> <li>* or * for "Select all"</li> <li>Combination of above to create a valid expression</li> </ul>                                 |                                                                                                    |
| Note:                                                                                                    |                                                                                                    |
| Escape sequence and special sequences are allowed.     Non-matching or other patterns are not supported.     Multiple expressions are combined using   but only up to 5 expressions altogether. |                                                                                                    |
| Example 1: For filtering Specific type of interfaces only, use TenGigE*[FourtyGigE*]HundredGigE*. For all Ethernet interfa                                                                      | es on IOS-XR devices, use GigE. For all Tunnel interfaces, use Tunnel Tun, and so on.                                                  |
| Example 2: For specific Interface type and port numbers, use <b>*TenGigETU0</b> . To select all interfaces that begin with <b>TenGi</b><br>the sub-interface number.                            | E1/0 or to select all sub-interfaces, use $\del{eq:expansion} \del{eq:expansion}$ This matches any interface that has .xx, where xx is |
| Interface Enter the Interface Regex Pattern                                                                                                    |                                                                                                    |

- [カスタマー選択インターフェイス (Customer Selected Interfaces)]: ユーザーがインターフェイ ス基準を定義できます。
  - [正規表現(Regex)]:正規表現を使用してルールを定義できます。
  - •[手動クエリの追加(Add Manual Query)]:さまざまな一連のルールを追加できます。
- [すべてのインターフェイス(All Interfaces)]: 選択した KPI がすべてのインターフェイスに適用されます。
- **ステップ9** また、選択した KPI のアラートロジックパラメータを編集することもできます。パラメータの詳細を確認するには、パラメータ名の横に表示されている ? の上にマウスカーソルを置きます。
  - (注) ネットワーク内のさまざまなタイプのデバイスに応じて異なるしきい値が必要な場合は、複数のプロファイルを作成し、それぞれのデバイスタイプのニーズに合わせて、それらのプロファイルに KPI を分割することをお勧めします。
- ステップ10 必要な変更を加えたら、[保存(Save)]をクリックして、新しいKPIプロファイルを保存します。Health Insights によって入力パラメータが検証され、[KPIプロファイル(KPI Profiles)]ウィンドウが表示され ます。

(注) 最大 50 個の KPI プロファイルを作成でき、個々の KPI プロファイルは最大 50 個の KPI で構成できます。この総数を超えた場合や、Health Insights がインベントリマネージャに必須のタグを作成できなかった場合は、KPI プロファイルの作成が失敗することがあります。このステータスは、プロファイルの状態に反映されます。プロファイルの準備ができたら、デバイスに適用できます。

[KPIプロファイル(KPI Profiles)] ウィンドウを表示すると、デバイスでの KPI プロファイルの有効化 (32ページ)に示された手順に従って、ただちに1つ以上のデバイスで新しい KPI プロファイルを有効 にできます。

KPI プロファイルを無効にする手順については、デバイスまたはデバイスグループでの KPI プロファイ ルの無効化 (35 ページ)を参照してください。

- ステップ11 (オプション) KPI プロファイルのアラートグループを作成することもできます。アラートグループで ブール論理(カスケード OR と AND)を使用することにより、プライマリ KPI からのアラート出力を KPI プロファイルに結合し、グループロジッククエリを作成できます。アラートグループを作成するに は、[+アラートグループ(+ Alert Group)]をクリックします。[アラートグループの作成(Create Alert Group)]ウィンドウが表示されます。
  - (注) アラートプロバイダーを構成すると、アラートプロバイダーに登録されているウェブフック を使用して、グループアラートからのアラートを REST エンドポイントに送信できます。
- ステップ12 [名前(Name)]フィールドに適切なエントリを入力します。[サマリー(Summary)]と[詳細(Details)] はオプションのフィールドです。
- ステップ13 右側の[アラートグループ条件 (Alert Group Conditions)]領域では、論理ゲート (AND/OR)を選択し、 論理が適用される KPI を追加できます。アラートグループは、単一の KPI のアラート基準に基づいて作 成することも、複数の KPI 出力を組み合わせて作成することもできます。目的の論理をクリックし (デ フォルトでは [AND] ゲートが選択されています)、[+追加(+ADD)]ドロップダウンリストをクリッ クして、[項目(Item)]または[グループ(Group)]を追加します。

[項目(Item)]を使用すると、個々の KPI 項目を追加し、対応するアラートレベルを設定できます。[グ ループ(Group)]を使用すると、ネストされたアラートグループを追加できます。

ステップ14 [KPIの選択(Select KPI)]ドロップダウンから目的の KPI を選択し、その選択した KPI に対して設定す る必要があるアラートのレベルを選択します。アラートレベルは[重大(CRITICAL)]、[メジャー (MAJOR)]、[マイナー(MINOR)]、[警告(WARNING)]、[情報(INFO)]のいずれかです。選択し た論理ゲートとアラート基準に基づいて、KPI の出力が評価され、アラートが生成されます。

| Name* Test1 Summary                                                                | Alert Group Conditions                                                              |         |
|------------------------------------------------------------------------------------|-------------------------------------------------------------------------------------|---------|
| Details                                                                            | AND     OR     + ADD ~       :     CPU utilization     ~       =     MAJOR, MINOR ~ | Ē       |
| KPI List                                                                           | AND OR + ADD V                                                                      | Ē       |
| <ul> <li>&gt; CPU utilization</li> <li>&gt; Interface bandwidth monitor</li> </ul> | Memory utilization V                                                                | <b></b> |
| > Memory utilization                                                               | CRTICAL V                                                                           | m       |
|                                                                                    |                                                                                     |         |
|                                                                                    |                                                                                     |         |
| 4 F                                                                                |                                                                                     |         |

上記の例に示したアラートは、2つの論理ゲートの出力に基づいて設定されています。最初の論理ゲート は、[メモリ使用率(Memory Utilization)] KPI と [インターフェイス帯域幅モニター(Interface Bandwidth monitor)] KPI との [OR] 演算の出力です。設定したアラートレベルがいずれかの KPI で満たされている 場合は、最初の論理ゲートの出力がtrueに設定されます。この出力は、2番目の論理ゲート、つまり [CPU 使用率(CPU Utilization)] KPI との [AND] 演算の入力と見なされます。両方の KPI のアラートレベルが 満たされている場合は、2番目の論理ゲートの出力が true に設定されます。

ステップ15 [保存(Save)]をクリックして、新しいアラートグループを保存し、[KPIプロファイル(KPI Profiles)] ウィンドウを表示します。[詳細の編集(Edit Details)]または圖をクリックして、既存のアラートグルー プをそれぞれ編集または削除します。

## デバイスでの KPI プロファイルの有効化

Health Insights では、関心のある KPI プロファイルを有効にしてモニターできます。特定のデバイスが提供できるすべてのデータをふるいにかけるのではなく、そのデバイスがネットワークで果たす役割に関連する情報のみをモニターすることもできます。ネットワークデバイスが最も効率よく動作するのは、そのデバイスがネットワークで果たす役割のパフォーマンスに特に関連しているデータのみをレポートするように構成した場合です。

一部のKPIは、確立されたパフォーマンスレベルからの逸脱に基づいて、アラートをトリガー します。こうしたタイプのKPIの場合、通常のパフォーマンスレベルが確立されるようにある 程度のアニーリング時間を確保する必要があります。

#### C)

重要 次の点に留意してください。

- Cisco Network Services Orchestrator (Cisco NSO) プロバイダーにマップされ、Crosswork Data Gateway に接続されているデバイスでは、MDT ベースの KPI がある KPI プロファイ ルのみを有効にできます。
- ・到達不可能なデバイスで KPI プロファイルを有効にしないでください。
- 多くのデバイスで KPI プロファイルを有効にした場合や、KPI プロファイルで大量のデータを収集した場合に、Cisco Crosswork Data Gateway と Crosswork Infrastructure にどのくらいの負荷がかかるかを見積もるのは困難です。Crosswork では、UI と API を利用して現在の負荷を確認できます。また、一般的なガイドラインに従って、いつどんなときにこれ以上の収集は行わないようにすればよいかを判断できます。他の収集が無効になるか、より多くのリソース(CDGまたはワーカーノード)が追加されたら、収集を再開します。Cisco Crosswork Data Gateway の負荷を確認するには、『Cisco Crosswork Network Controller 5.0 Administration Guide』のトピック「Monitor Crosswork Data Gateway Health」を参照してください。

デバイスで KPI プロファイルを有効にするには、次の手順を実行します。

ステップ1 メインメニューから、[パフォーマンスアラート(Performance Alerts)]>[KPIプロファイルの有効化/無効 化(Enable/Disable KPI Profiles)]を選択します。[デバイス(Devices)]ウィンドウが表示されます。

ステップ2 KPIプロファイルを有効にするデバイスを選択します。左側のテーブルの上方にある[デバイス (Devices)] ボタンまたは[デバイスタグ (Device Tags)]ボタンをクリックすると、デバイスを名前で選択するか、タ グ付けされたデバイスグループメンバーシップで選択するかを切り替えることができます。選択内容に応 じて、デバイスリストまたはデバイスタグリストが左側に表示されます。

| Selec        | Select by  Obvices  Device Tags |                |             |                   |                  |              |  |
|--------------|---------------------------------|----------------|-------------|-------------------|------------------|--------------|--|
| Devi         | ces                             |                |             |                   | Selected 7 /     | Total 20 🔿 🌣 |  |
| Ena          | ble KPI Profiles Disable        | KPI Profiles   |             |                   |                  | T            |  |
|              | Reachability                    | Name           | Device Type | Operational State | Enabled Profiles |              |  |
|              |                                 |                |             |                   |                  |              |  |
|              | 0                               | spnac-a9k-s077 | ROUTER      | O                 |                  | *            |  |
|              | 0                               | spnac-a9k-s078 | ROUTER      | O                 |                  |              |  |
| ~            | 0                               | cw1-r66        | ROUTER      | O                 |                  |              |  |
| $\checkmark$ | 0                               | cw1-r67        | ROUTER      | O                 |                  |              |  |
| ~            | 0                               | cw1-r69        | ROUTER      | O                 |                  |              |  |
| ~            | 0                               | spnac-a9k-s080 | ROUTER      | Θ                 |                  |              |  |
| $\checkmark$ | 0                               | cw1-r63        | ROUTER      | 0                 |                  |              |  |
| ~            | 0                               | cw1-r70        | ROUTER      | Θ                 |                  |              |  |
|              | 0                               | spnac-a9k-s079 | ROUTER      | O                 |                  |              |  |
|              | 0                               | cw1-r61        | ROUTER      | O                 |                  |              |  |
|              | 0                               | spnac-a9k-s074 | ROUTER      | O                 |                  |              |  |
|              | 0                               | spnac-a9k-s075 | ROUTER      | 0                 |                  | *            |  |
| 4            |                                 |                |             |                   |                  |              |  |

[デバイス (Devices)]で選択することにした場合:

- ・右側のテーブルの ▼ をクリックします。フィルタフィールドの [名前(Name)] または [デバイスタイプ(Device Type)] に値を入力します。入力に合わせて、その入力したテキストに名前またはタイプが一致するデバイスのみが表示されます。
- •目的のデバイスの横にあるチェックボックスをオンにします。同時に複数のデバイスを選択できます。

[デバイスタグ(Device Tags)]で選択することにした場合:

- •[名前(Name)]フィールドにタグ名を入力して、テーブル内でデバイスグループを検索します。入力 に合わせて、その入力したテキストに一致するタグ名のみが表示されます。
- ・目的のグループの横にあるチェックボックスをオンにします。グループに属するすべてのデバイスの 名前が、右側のデバイステーブルに表示されます。
- (注) 標準の Crosswork Data Gateway に接続されているデバイスで KPI を有効にすることはできません。また、KPI 対応のデバイスを拡張 Crosswork Data Gateway から標準の Crosswork Data Gateway に移動することはできません。どちらの場合も、エラーポップアップが表示されます。
- ステップ3 [KPIプロファイルの有効化(Enable KPI Profiles)]をクリックして続行します。Health Insights は、選択されたデバイス、そのタイプとモデルを検出し、実行中の構成を取得して分析します。[KPIプロファイル(KPI Profiles)]ウィンドウに、選択したデバイスで使用可能な KPI プロファイルが示されます。
- ステップ4 KPI プロファイル名の横にあるチェックボックスをオンにして、有効にする KPI プロファイルを選択し、 [次へ(Next)]をクリックします。

[詳細の確認(Verify Details)]ウィンドウが開いて、選択したデバイスで有効にすることにしたすべての KPIプロファイルが一覧表示されます。

ステップ5 (オプション) KPI プロファイルに含まれている KPI に関する情報を取得するには、次の手順を実行しま す。[選択したプロファイル (Selected Profile(s))]テーブルで KPI プロファイルをクリックすると、選択し た KPI プロファイルの内容が右側に表示されます。[詳細の表示 (View More Details)]をクリックして、 特定の KPI のパラメータを表示します。KPIの詳細がポップアップウィンドウに表示されます。×をクリッ クしてポップアップウィンドウを閉じます。

#### **ステップ6** 選択したデバイスで選択した KPI プロファイルを有効にするには、[有効化(Enable)]をクリックします。 Health Insights は、KPI プロファイルを一連のジョブセットとしてスケジュールします。

データの収集時にアラートをトリガーするためには、KPI プロファイルの[アラート(Alert)] フラグ(目 的の KPI の [詳細の編集(Edit Details)] をクリック)を**オン**にする必要があります。

KPI を有効にすると、Crosswork Data Gateway で収集ジョブが構成されます。GNMI ベースおよび SNMP ベースの KPI の場合、Crosswork Data Gateway は目的のデータをポーリングします。その後、データは処理 と評価を行う目的で Health Insights に転送されます。MDT ベースの KPI の場合、デバイス(NSO 経由)は Crosswork Data Gateway にデータをプッシュするように構成されています。その後、データは処理と評価を 行う目的で Health Insights に転送されます。

[デバイス(Device)] テーブルの[有効なプロファイル(Enabled Profiles)]列で、数値をクリックして、 KPI 収集ジョブのステータスを確認できます(たとえば、KPI プロファイル ID がアクティブかどうかを確認できます)。 ステップ7 次のように、メインメニューから[パフォーマンスアラート(Performance Alerts)]>[KPIジョブ履歴(KPI Job History)]を選択して、各ジョブセットの進行状況を確認します。ステータスが「成功」で完了した ジョブセットが表示されます。ステータスが「一部成功」または「失敗」でジョブセットが完了した場合 は、ジョブ完了メッセージを読み、選択したデバイスが引き続き到達可能であることを確認してください。

| Job S | Sets       | Total 2 🔿           | Job Deta   | ils                |                       |             |         |                                                                                            |          |
|-------|------------|---------------------|------------|--------------------|-----------------------|-------------|---------|--------------------------------------------------------------------------------------------|----------|
| State | Job Set ID | Start Time          | L¢         | Job Set ID<br>0001 | Job Completed         | Failures    | Ō       | Start Time Wed Nov 27 2019 10:41:23 GMT+5:30<br>End Time Wed Nov 27 2019 10:42:13 GMT+5:30 |          |
|       |            |                     | Jobs ( 2 ) |                    |                       |             |         |                                                                                            | T        |
| •     | 0002       | 11/27/2019 10:42:38 |            |                    |                       |             |         |                                                                                            | <u> </u> |
| 0     | 0001       | 11/27/2019 10:41:23 | Status     | Operation          | KPIs or *Alert Group  | KPI Profile | Device  | Message                                                                                    |          |
|       |            |                     |            |                    |                       |             |         |                                                                                            |          |
|       |            |                     | 0          | Create             | pulse_cef_drops       | Test1       | cw1-r66 |                                                                                            |          |
|       |            |                     | 0          | Create             | pulse_cpu_utilization | Test1       | cw1-r66 |                                                                                            |          |
|       |            |                     |            |                    |                       |             |         |                                                                                            |          |
|       |            |                     |            |                    |                       |             |         |                                                                                            |          |
|       |            |                     |            |                    |                       |             |         |                                                                                            |          |

ジョブセットが正常に完了すると、KPI がデバイスに関連付けられ、プラットフォームがデバイスのネットワーク要素に適切な収集手順を有効にするプロセスを開始します。こうした変更を行う際には、プラットフォームとデバイス自体の両方の構成を自動化して、必要な情報のみを収集します。

- **ステップ8** メインメニューから、[管理(Administration)]>[収集ジョブ(Collection Jobs)]を選択して、収集ジョ ブが間違いなく作成され、受信データが収集されていることを確認します。
- ステップ9 メインメニューから、[パフォーマンスアラート(Performance Alerts)]>[アラートダッシュボード(Alert Dashboard)] を選択します。ダッシュボードに、KPI のモニターを有効にしたデバイスのアラートステー タスが表示されます。
  - デバイス、インターフェイス、およびKPIの数が増えると、SNMP/MDTジョブが完了状態になるまで に予想以上に時間がかかることがあります。
  - ・デバイスごとに KPI プロファイルを有効にするには、約3~5秒かかります(ただし、正確な時間は 有効にする KPI の数によって異なります)。デバイスに到達できない場合、タイムアウトになるまで 到達を試みます。そのため、ジョブが完了状態になるまでに時間がかかることがあります。

## デバイスまたはデバイスグループでの KPI プロファイルの無効化

[KPIプロファイルの有効化/無効化(Enable/Disable KPI Profiles)]ウィンドウを使用して、デバ イスまたはデバイスグループで実行されている KPI プロファイルを無効にできます。

- ステップ1 メインメニューから、[パフォーマンスアラート(Performance Alerts)]>[KPIプロファイルの有効化/無効化(Enable/Disable KPI Profiles)]を選択します。[KPIプロファイルの有効化/無効化(Enable/Disable KPI Profiles)]ウィンドウが表示されます。
- ステップ2 1 つ以上のデバイスで有効になっている KPI を無効にするには、次の手順を実行します。
  - a) 左側のテーブルの上方にある[デバイス(Device)]ボタンをクリックします。[デバイス(Device)] テーブルに、すべてのデバイスと各デバイスで有効になっている KPI の総数が表示されます。
  - b) KPIを無効にするデバイスの横にあるチェックボックスをオンにします。

デバイスを1つ選択した場合は、そのデバイスのすべての KPI プロファイルを無効にすることも、一部の KPI プロファイルだけを無効にすることもできます。複数のデバイスを選択した場合は、それらのデバイスのすべての KPI を無効にすることだけができます。

- c) [KPIプロファイルの無効化(Disable KPI Profiles)]をクリックします。選択したすべてのデバイスで実行されている KPIを無効にするかどうかの確認が求められます。デバイスを1つだけ選択した場合は、 そのデバイスで無効にする KPI プロファイルの横にあるチェックボックスをオンにします。そのデバ イスで実行されているすべての KPI プロファイルを無効にするときは、列の上部にあるチェックボッ クスをオンにします。[無効(Disable)]をクリックして確定します。
- **ステップ3** デバイスグループ内のすべてのデバイスで有効になっているすべてのKPIプロファイルを無効にするには、 次の手順を実行します。
  - a) 左側のテーブルの上方にある[デバイスタグ (Device Tags)]ボタンをクリックします。テーブルに、 デバイスタグのリストが表示されます。
  - b) KPIデータの収集を停止するデバイスで使用されているデバイスタグの横にあるチェックボックスを オンにします。

デバイスタグを選択すると、右側の[デバイス(Devices)]テーブルに、そのタグに関連付けられているデバイスがすべて表示されます。すべてのデバイスが事前に選択されています。

c) [KPIプロファイルの無効化(Disable KPI Profiles)]をクリックします。グループ内のすべてのデバイス で実行されているすべての KPI を無効にするかどうかの確認が求められます。[無効(Disable)]をク リックして確定します。

# Health Insights のトラブルシューティング

次の表では、Health Insights アプリケーションを使用するときに発生する可能性がある問題と その解決策または回避策について説明します。

表 2: Health Insights のトラブルシューティング

| 問題                                                                                                    | ソリューション                                                                                                    |
|----------------------------------------------------------------------------------------------------|----------------------------------------------------------------------------------------------------|
| デバイスへの KPI の適用が失敗し、Cisco<br>Network Services Orchestrator (Cisco NSO) と<br>ターゲットデバイスが同期していないか、通<br>信できないことを示すメッセージが表示され<br>ます。メッセージテキストはさまざまですが、<br>「デバイスが同期していません」や「NCクラ<br>イアントがタイムアウトです」といった文言<br>が含まれているメッセージや、NSO とデバイ<br>スとの間に接続や同期の問題があることを示<br>すメッセージなどがあります。 | <ol> <li>エラーメッセージについては、[パフォー<br/>マンスアラート (Performance Alerts)]&gt;<br/>[KPIジョブ履歴 (KPI Job History)]と移<br/>動し、[メッセージ (Message)]列を確認<br/>してください。</li> <li>[デバイス管理 (Device Management)]&gt;<br/>[ネットワークデバイス (Network<br/>Devices)]と移動します。</li> <li>問題が発生したデバイスの [NSO状態<br/>(NSO state)]列で、<sup>3</sup>をクリックしま<br/>す。</li> <li>[同期の確認 (Check Sync)]ドロップダウ<br/>ンリストから、[同期元 (Sync From)]を<br/>クリックします。</li> <li>デバイスが現在同期中であることを確認<br/>します。</li> </ol> |
| 既存の KPI プロファイルに新しい KPI を追加<br>し、新しく追加された KPI を編集すると、操<br>作のタイムアウトが発生することがあります。                                                                                                    | KPIの編集では書き込み時間が最大で5分か<br>かることがあるため、プロファイルで編集さ<br>れた KPI が最終的に有効になります。タイム<br>アウトメッセージに問題がある場合は、書き<br>込み遅延が経過するまで KPI プロファイルを<br>短期間無効にできます。                                                                                                    |
| Health Insights がデータを受け取りません。                                                                                                    | <ol> <li>KPI構成ジョブがエラーなしで完了したことを確認します。[パフォーマンスアラート(Performance Alerts)]&gt;[KPIジョブ履歴(KPI Job History)]と移動します。</li> <li>収集/配布ステータスを確認します。[管理(Administration)]&gt;[収集ジョブ</li> </ol>                                                                                                    |
|                                                                                                    | <ul> <li>(Collection Jobs)]と移動します。</li> <li>3. 収集ジョブを調べて、データ収集が処理<br/>中であることをテーブル(ジョブのグラ<br/>フアイコンをクリックしてアクセス)が<br/>示しているかどうかを確認します。</li> </ul>                                                                                                    |

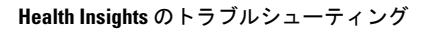

翻訳について

このドキュメントは、米国シスコ発行ドキュメントの参考和訳です。リンク情報につきましては 、日本語版掲載時点で、英語版にアップデートがあり、リンク先のページが移動/変更されている 場合がありますことをご了承ください。あくまでも参考和訳となりますので、正式な内容につい ては米国サイトのドキュメントを参照ください。